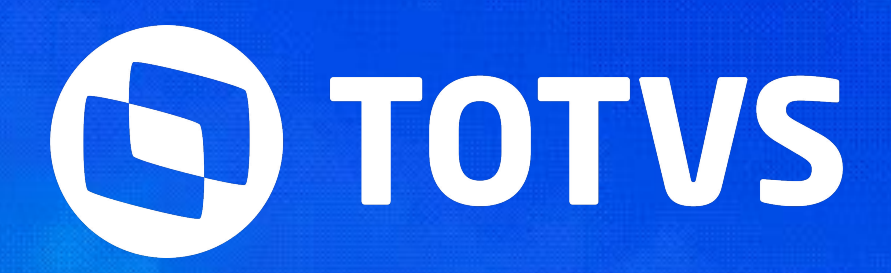

# Parametrização Banco de Horas

Automação de Ponto -Linha RM

05/2024

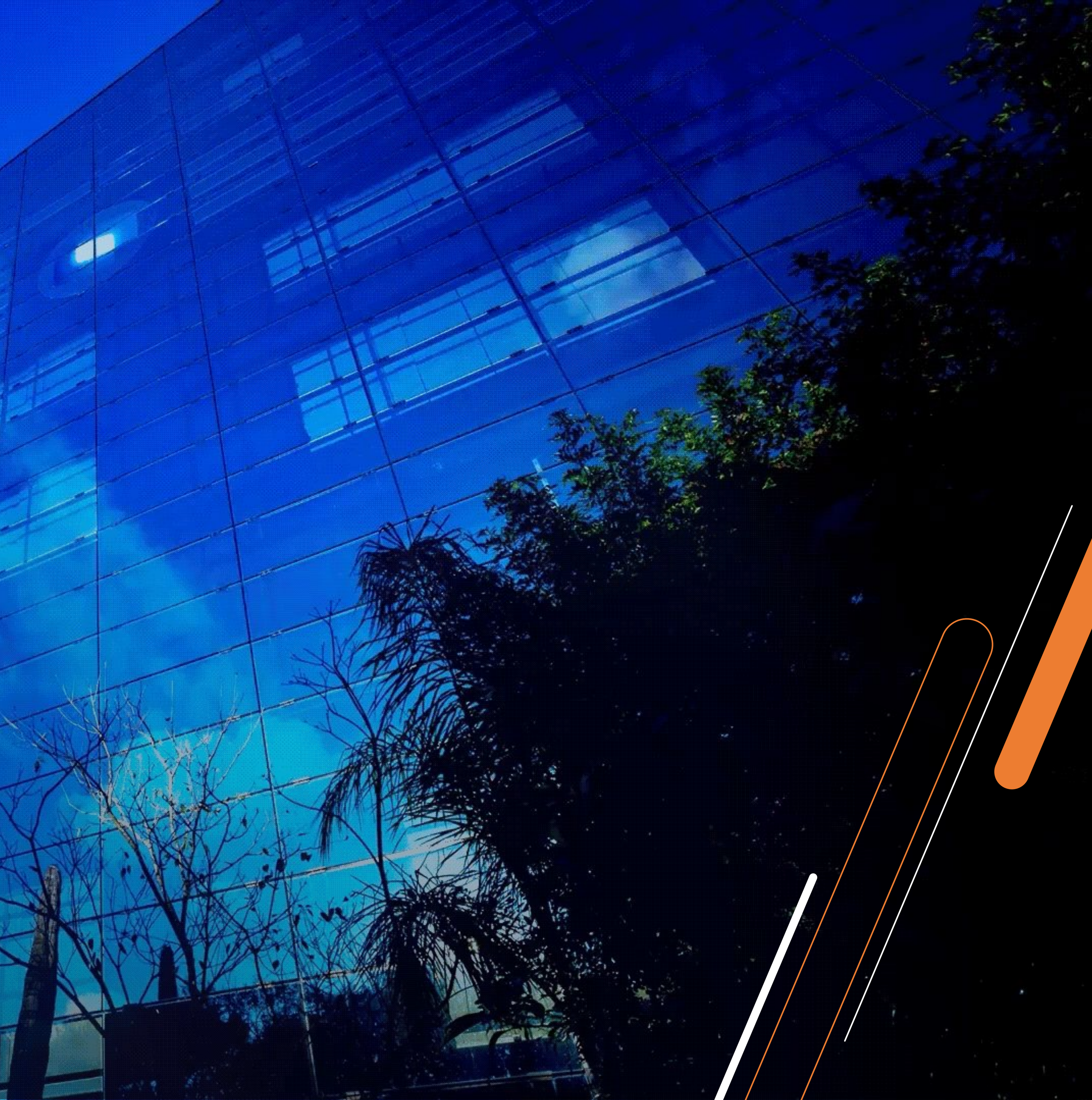

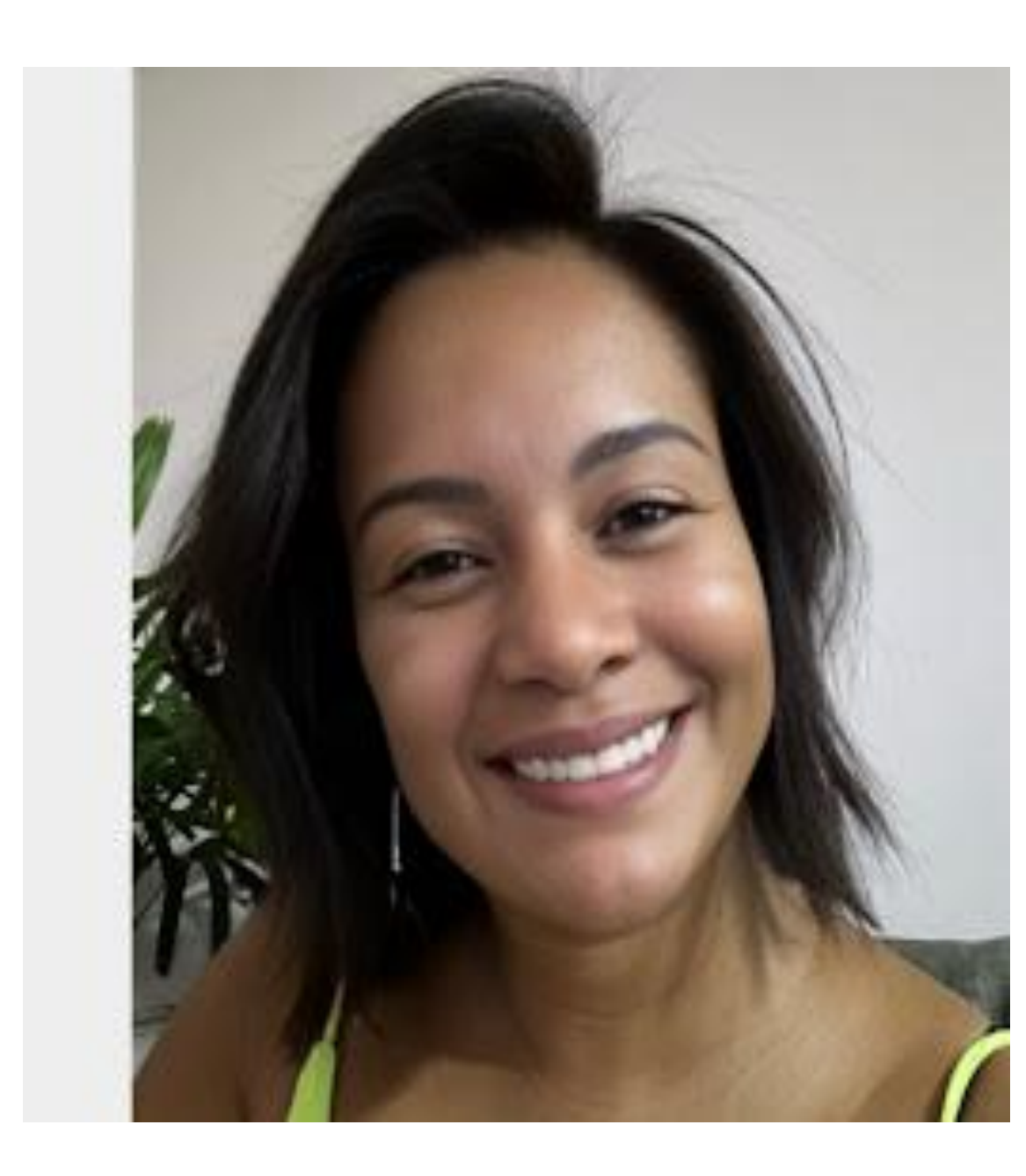

### Juliane Tito Analista II - Suporte Técnico

Especialista em TOTVS RH – Automação de Ponto e Gestão de Pessoas Linha RM

Graduada em em Gestão de RH. Na TOTVS desde 2014.

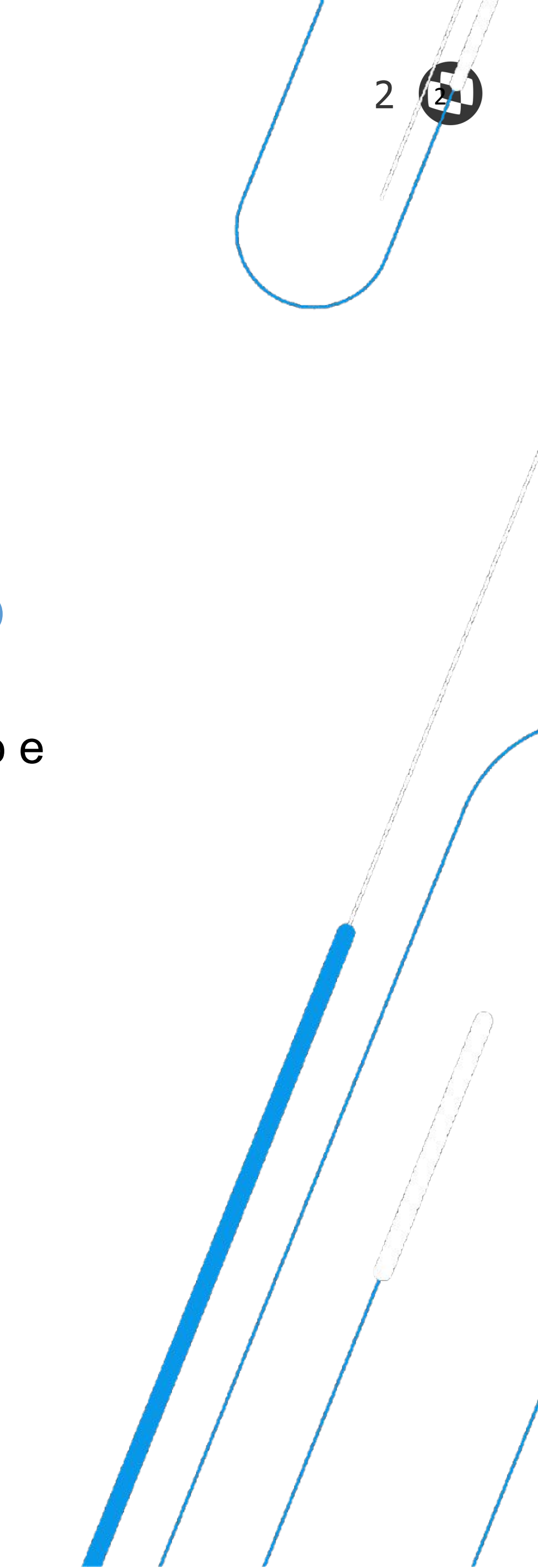

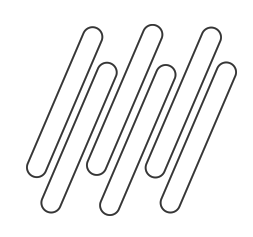

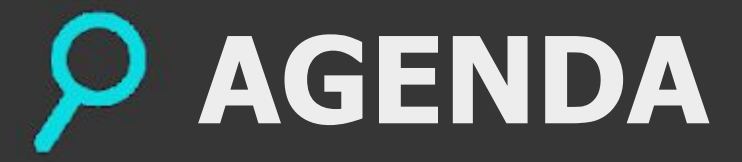

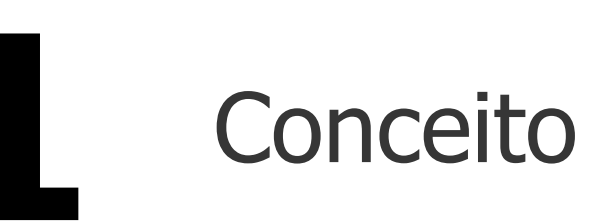

3

# Parametrização: Banco de Horas por Período

# 5 Dúvidas

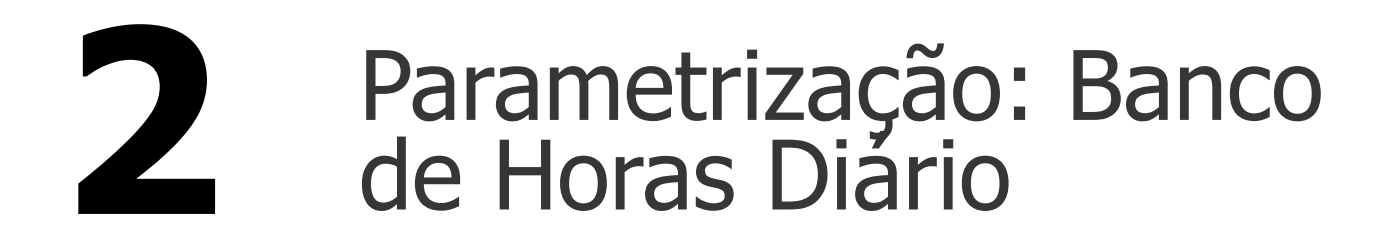

### Parametrização Geral: Como Considerar percentual de incidência

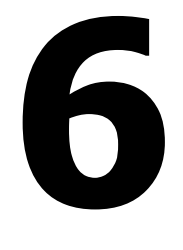

Documentações Importantes

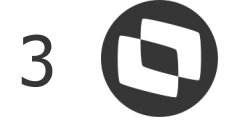

# Banco de horas

# O que é?

01

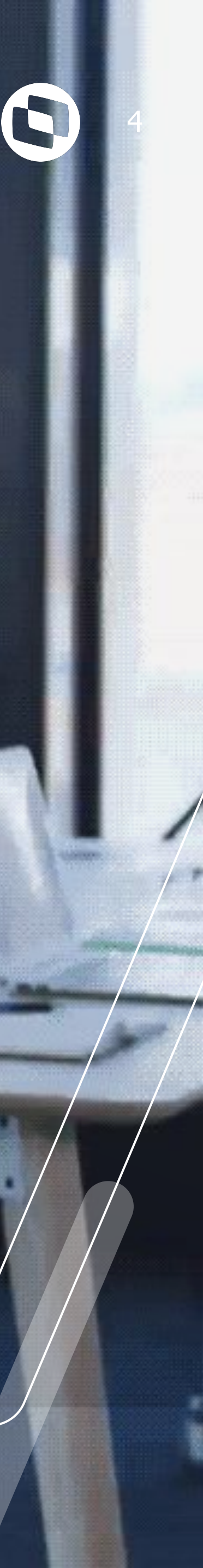

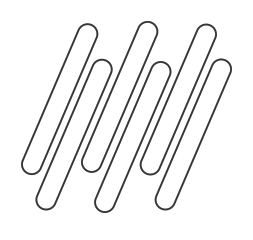

O Banco de Horas é destinado ao armazenamento de horas extras, atrasos e faltas, que podem ser compensados ou pagos/descontados posteriormente. As regras para o registro dessas horas e os prazos para sua utilização são estabelecidos pela legislação trabalhista, acordos coletivos ou convenções coletivas de trabalho. No módulo de Automação de Ponto, temos os seguintes tipos:

- Banco de Horas Diário: Este modelo acumula diariamente as horas extras, atrasos e faltas.
- necessidade de passar pelo processo de compensação.
- período do ponto.

• Banco de Horas Diário por Ocorrência: Neste formato, além das ocorrências serem separadas diariamente, é permitido o pagamento ou desconto de uma ocorrência (atraso, falta ou hora extra) ao modificar a atitude da ocorrência registrada, sem a

• Banco de Horas por Período: Este tipo de banco de horas armazena o saldo das horas, agrupadas por evento, dentro do

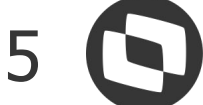

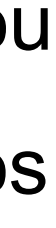

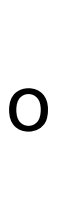

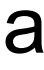

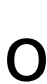

# 02 Parametrização: Banco de Horas Diário e Diário por Ocorrência

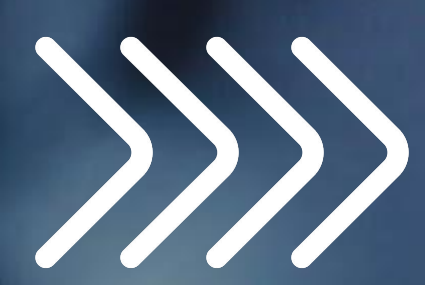

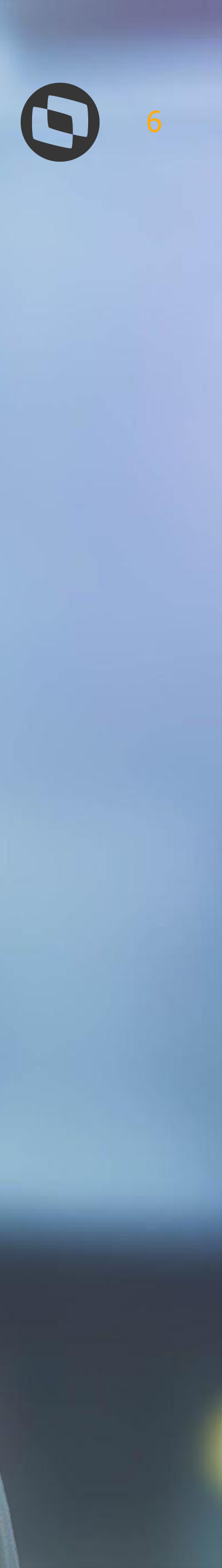

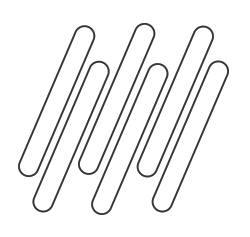

### Parametrização: Banco de Horas diário e diário por ocorrência

Para configurar o banco de horas, acesse o menu **Configurações | Parametrizador** e selecione o processo **Sindicato**. Edite o sindicato desejado e avance até a etapa de **Banco de Horas**. Marque a opção **"Utiliza banco de horas"** e selecione o tipo de banco de horas como "**Diário**". Para utilizar o banco de horas por ocorrência, marque a opção **"Utiliza banco de horas por ocorrência"** na guia Parâmetros Gerais.

| <ul> <li>Cálculo</li> <li>Extra</li> <li>Faixas de extras</li> <li>Atrasos e Faltas</li> </ul>                                                                                          | Banco de horas                 |                                | Tipo de banco de hor<br>Diário          | as:<br>V               |
|----------------------------------------------------------------------------------------------------|--------------------------------|--------------------------------|-----------------------------------------|------------------------|
| <ul> <li>Adicional noturno</li> <li>Sobreaviso</li> <li>DSR</li> <li>Compensação</li> <li>Abonos</li> </ul>                                                                             | Banco de horas diário          | as por ocorrência.             | In ício<br>Última                       | compensação<br>a faixa |
| <ul> <li>Feriados</li> <li>Solução de Conflitos</li> <li>Importação batidas</li> </ul>                                                                                                  | Limita extras dia.<br>00:00    | Limita executado dia.<br>00:00 | Início def. limite<br>Início dia 🗸 🗸    | O Alter                |
| <ul> <li>Banco de horas</li> <li>Limite de dias compensação</li> <li>Intervalo de tolerância</li> </ul>                                                                                 | Limita extras semana.<br>00:00 | Limita executado semana        | In icio def. limite<br>In icio semana ∨ | O Altera               |
| <ul> <li>Tabela de extras</li> <li>Tabela de atrasos</li> <li>Eventos</li> <li>Eventos da folha</li> <li>Jornada referência</li> <li>Portaria 373</li> <li>Acordos Sindicais</li> </ul> | Limita extras periodo.         | Limita executado periodo.      | Inicio def. limite<br>Inicio perioda    | O Alter                |
|                                                                                                    | Processos Correlatos           |                                |                                         |                        |

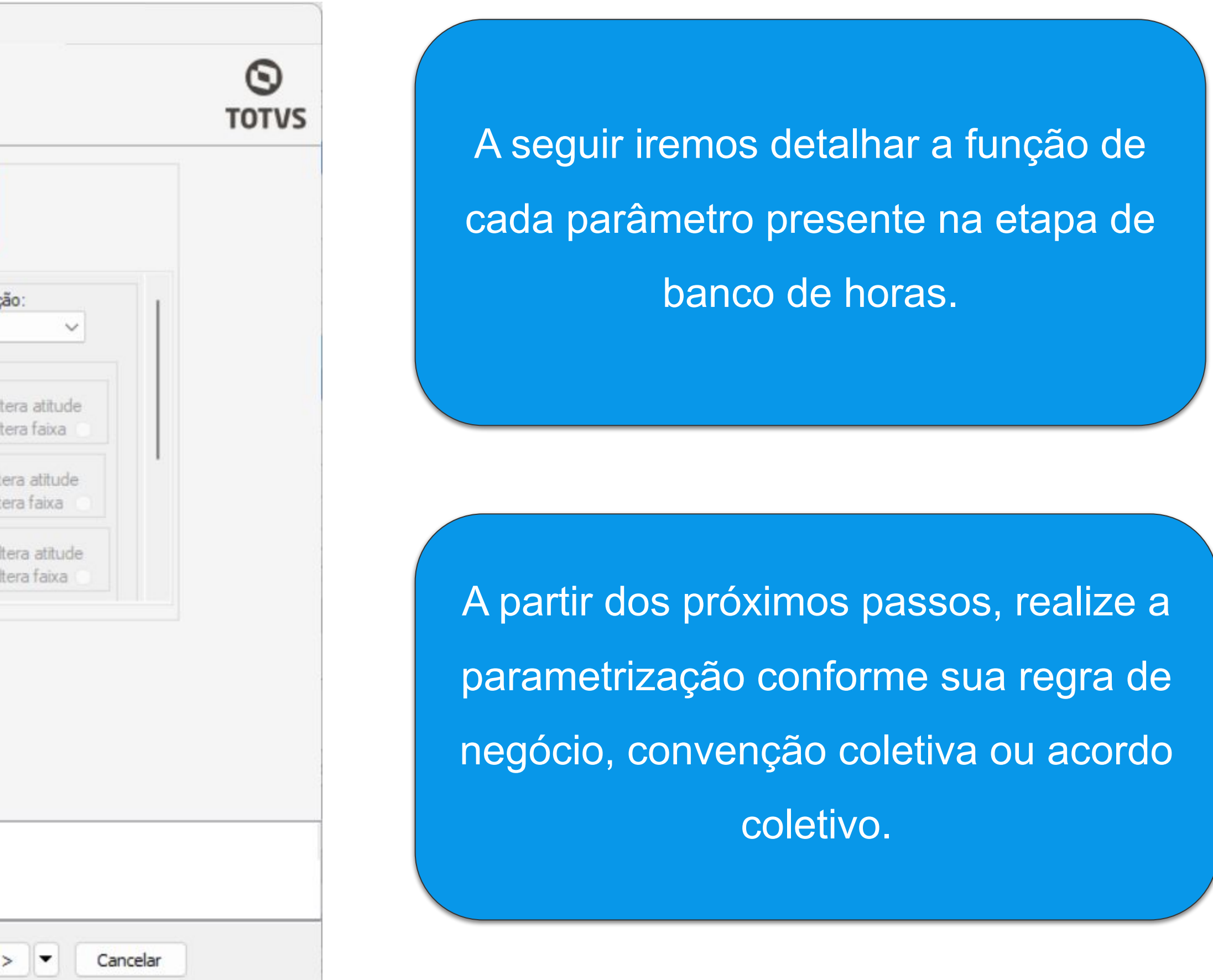

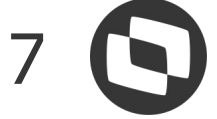

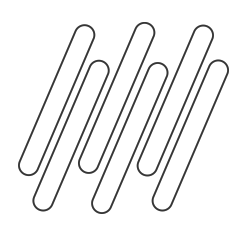

### Parametrização: Banco de Horas diário e diário por ocorrência

O campo Início Compensação é utilizado para definir o ponto de partida do processo de compensação, que pode ser a primeira ou a última faixa de extras. É fundamental destacar que, para o funcionamento do campo, as faixas de extras devem ser configuradas na etapa "Faixa de extras" no parametrizador do sindicato. Porém não é um cadastro obrigatório.

| Assistente de Implantação de Processos (                                                                                                    | [Processo: 08.02 - Parametrizando Sindicato: 0009]                                                                                                    |            | Assistente de Implantação de Processos                                                                                                    | [Processo: 08.02 - Parametrizando Sindicato: 0009]                                                                                                    |            |
|----------------------------------------------------------------------------------------------------|----------------------------------------------------------------------------------------------------|------------|----------------------------------------------------------------------------------------------------|----------------------------------------------------------------------------------------------------|------------|
| Etapa 13 - Banco de horas<br>Parametrização do banco de horas                                                                                                    |                                                                                                    | O<br>TOTVS | Etapa 3 - Faixas de extras<br>Parametrização de faixas e intervalos o                                                                                                    | e extras                                                                                                    | O<br>TOTVS |
| <ul> <li>Cálculo</li> <li>Extra</li> <li>Faixas de extras</li> <li>Atrasos e Faltas</li> <li>Adicional noturno</li> <li>Sobreaviso</li> <li>DSR</li> <li>Compensação</li> <li>Abonos</li> <li>Feriados</li> <li>Solução de Conflitos</li> <li>Importação batidas</li> <li>Banco de horas</li> <li>Limite de dias compensação</li> <li>Intervalo de tolerância</li> <li>Tabela de extras</li> <li>Tabela de extras</li> <li>Eventos</li> <li>Eventos</li> <li>Eventos da folha</li> <li>Jornada referência</li> <li>Portaria 373</li> <li>Acordos Sindicais</li> </ul> | Banco de horas       Tipo de banco de horas:         Dário          Parâmetros gerais       Percentual de incidência         Banco de horas diário       Inicio compensação:         Utiliza banco de horas por ocomência.       Inicio compensação:         Umite de extras       Inita extras dia.         Umita extras dia.       Imita executado dia.         Inicio da       Altera faixa         00:00       00:00         Inicio def.       Altera faixa         O0:00       00:00         Inicio def.       Inicio def.         O0:00       00:00         Inicio def.       Inicio Altera atitude         O0:00       00:00         Inicio def.       Inicio Altera faixa         O0:00       00:00         Inicio períodx       Altera faixa         O0:00       00:00         Inicio períodx       Altera faixa |            | <ul> <li>Cálculo</li> <li>Extra</li> <li>Faixas de extras</li> <li>Atrasos e Paitas</li> <li>Atrasos e Paitas</li> <li>Atrasos e Paitas</li> <li>Atrasos e Paitas</li> <li>Sobreaviso</li> <li>DSR</li> <li>Compensação</li> <li>Abonos</li> <li>Feriados</li> <li>Solução de Conflitos</li> <li>Portação batidas</li> <li>Banco de horas</li> <li>Importação batidas</li> <li>Banco de horas</li> <li>Imite de dias compensação</li> <li>Intervalo de tolerância</li> <li>Tabela de extras</li> <li>Tabela de extras</li> <li>Eventos</li> <li>Eventos</li> <li>Eventos da folha</li> <li>Jornada referência</li> <li>Portaria 373</li> <li>Acordos Sindicais</li> </ul> | Considera faixas de distribuição de horas extras por intervalo de horas.         Tipo de faixa         Diánio       Semanal         Período         Faixa de distribuição de horas extras         1ª Faixa:       2ª Faixa:        O0:00      O0:00        O0:00      O0:00         Faixa de descanso       Faixa de feriado         1ª Faixa:       1ª Faixa:        O0:00      O0:00         1ª Faixa:       1ª Faixa:        O0:00      O0:00        O0:00      O0:00        O0:00      O0:00 |            |
|                                                                                                    | < <u>V</u> oltar Avança <u>r</u> > ▼ <u>C</u> ancelar                                                                                                    |            |                                                                                                    | < Voltar Avançar > Cancelar                                                                                                    |            |

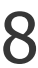

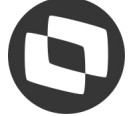

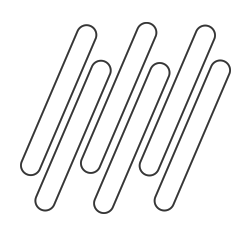

### Parametrização: Banco de Horas diário e diário por ocorrência

Na seção "Limite de Extras", é possível configurar um valor limite para troca da atitudes das ocorrências (compensar ou pagar) ou alterar a faixa da ocorrência. Além disso, é possível configurar o limite para ser aplicado diariamente, semanalmente ou no período.

|                       |                                 | Tipo de banco d       | e horas:                                  |
|-----------------------|---------------------------------|-----------------------|-------------------------------------------|
| Utiliza banco de      | horas.                          | Diário                | $\sim$                                    |
| Parâmetros gerais Pa  | ercentual de incidência         |                       |                                           |
| Banco de horas diário | de horas por ocorrência.        | lr<br>I               | n icio compensação:<br>Primeira faixa 🗸 🗸 |
| Limite de extras      |                                 |                       |                                           |
| Limita extras dia     | Limita executado dia.           | Início def. limite    | • Altera atitude                          |
| 00:00                 | 00:00                           | In icio dia           | Altera faixa                              |
| Limita extras sen     | nana. Limita executado semana   | . In icio def. limite | Altera atitude                            |
| 00:00                 | 00:00                           | Início semana         | Altera faixa                              |
| Limita extras per     | iodo. Limita executado periodo. | Início def. limite    |                                           |
| 00:00                 | 00:00                           | Início período        | Altera atitude                            |

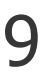

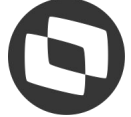

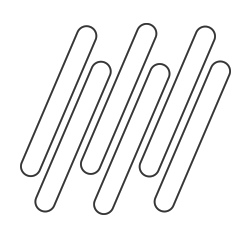

Como exemplo, aqui iremos definir o limite de faixa de extras diárias:

- Limite exec. por dia: Estabelece um limite diário para a jornada de trabalho.
- Limite de extra dia: Considera o valor da hora extra realizada como limite.
- Início def. limite: Define se o limite será aplicado às horas extras realizadas no início ou no final do dia.
- Altera atitude do evento: Após o valor das extras ultrapassar o limite informado, irá acontecer a troca da atitude da ocorrência para pagar.
- Altera faixa: Pode ser indicada a faixa para a qual a hora extra será alterada após ultrapassar o limite.

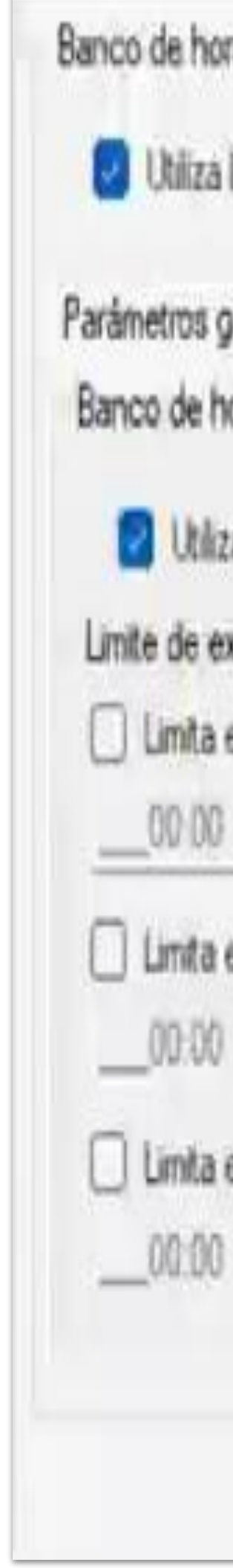

|                  |                                    | upo de panco a                        | d hurda        |                |                     |
|------------------|------------------------------------|---------------------------------------|----------------|----------------|---------------------|
| barico de horas  |                                    | Diáno                                 | Y              |                |                     |
| perais Percentu  | ual de incidência                  |                                       |                |                |                     |
| oras diário      |                                    | j                                     | nicio compen   | sação          | £                   |
| ta banco de hora | as por ocomência.                  |                                       | Primeira faixa |                | Ŷ                   |
| xtras            |                                    |                                       |                |                |                     |
| extras dia.      | Limita executado dia.<br>00.00     | Início def. limite<br>Início dia      |                | Alen<br>Alen   | e attivde<br>s taxa |
| extras semana.   | Limita executado semana.           | In icio def. limite<br>In icio semana | e 000          | Atera<br>Atera | aitude<br>faxa      |
| extras período.  | Limita executado periodo.<br>00.00 | Inicio def. limite<br>Inicio perioda  | 9              | Alter<br>Alter | a attude<br>t lava  |

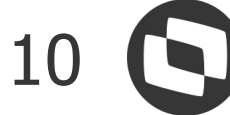

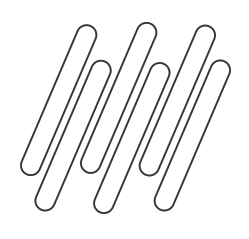

Ao rolar a barra para baixo, encontramos a seção "Atitudes", que possibilita a escolha da atitude da ocorrência que pode ser enviada para compensar (banco de horas) ou para desconto/pagamento.

| Cálculo                                                                                                    | Banco de horas                                                                                                    | Tino de banco de boras:                                                                              |  |
|----------------------------------------------------------------------------------------------------|----------------------------------------------------------------------------------------------------|----------------------------------------------------------------------------------------------------|--|
| Faixas de extras<br>Atrasos e Faltas                                                                                                    | 🛃 Utiliza banco de horas.                                                                                                    | Diário ~                                                                                             |  |
| Adicional noturno<br>Sobreaviso<br>DSR<br>Compensação<br>Abonos                                                                                       | Parâmetros gerais Percentual de incidência           Limita extras período.         Limita executado          00:00        00:00                                                                        | o periodo. Inicio def. limite<br>Inicio periodo - Altera atitude<br>Altera faixa                     |  |
| Feriados<br>Solução de Conflitos<br>Importação batidas<br>Banco de horas<br>Limite de dias compensação<br>Intervalo de tolerância<br>Tabela de extras | Atitudes         Considera Atitude do Evento         Atraso:       Extras n         Compensar       Comper         Faltas:       Extras c         Compensar       Comper         Compensar       Comper | normais: Extras descanso:<br>nsar ~ Compensar ~<br>compensado: Extras feriado:<br>nsar ~ Compensar ~ |  |
| Eventos<br>Eventos da folha<br>Jornada referência<br>Portaria 373<br>Acordos Sindicais                                                                | Descontar                                                                                                    |                                                                                                    |  |
|                                                                                                    |                                                                                                    |                                                                                                    |  |
|                                                                                                    | Processes Correlates                                                                                                    |                                                                                                    |  |

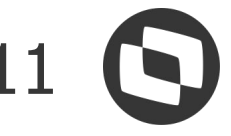

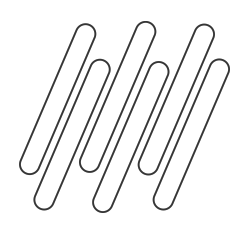

Se na seção "Atitudes" estiver marcado 'Considera Atitude do Evento', as opções de seleção da atitudes ocorrências irão ficar desabilitadas e será considerada atitude apontada no cadastro dos eventos. A configuração dos eventos devem ser realizadas na etapa "Eventos" no parametrizador do sindicato.

| Cálculo Extra Faixas de extras Atrasos e Faltas Adicional noturno                                                                                                    | Banco de horas<br>Utiliza banco de horas<br>Parâmetros gerais Percent                                                 | 3.<br>ual de incidência                                                                                      | Tipo de banco de hora<br>Diário                                           |                              |  |
|----------------------------------------------------------------------------------------------------|----------------------------------------------------------------------------------------------------|----------------------------------------------------------------------------------------------------|---------------------------------------------------------------------------|------------------------------|--|
| Sobreaviso<br>DSR<br>Compensação<br>Abonos<br>Feriados<br>Solução de Conflitos<br>Importação batidas<br>Banco de horas<br>Limite de dias compensação<br>Intervalo de tolerância<br>Tabela de extras<br>Tabela de extras<br>Eventos<br>Eventos<br>Eventos da folha<br>Jornada referência<br>Portaria 373<br>Acordos Sindicais | Limita extras período.<br>00:00<br>Atitudes<br>Considera Atitude do I<br>Atraso:<br>Compensar<br>Faltas:<br>Compensar | Limita executado periodo.<br>00:00<br>Evento:<br>Extras nomais:<br>Compensar<br>Extras compensa<br>Compensar | Inicio def. limite<br>Inicio periodo V<br>Extra<br>Com<br>do:<br>V<br>Com | Atera atitude<br>Atera faixa |  |

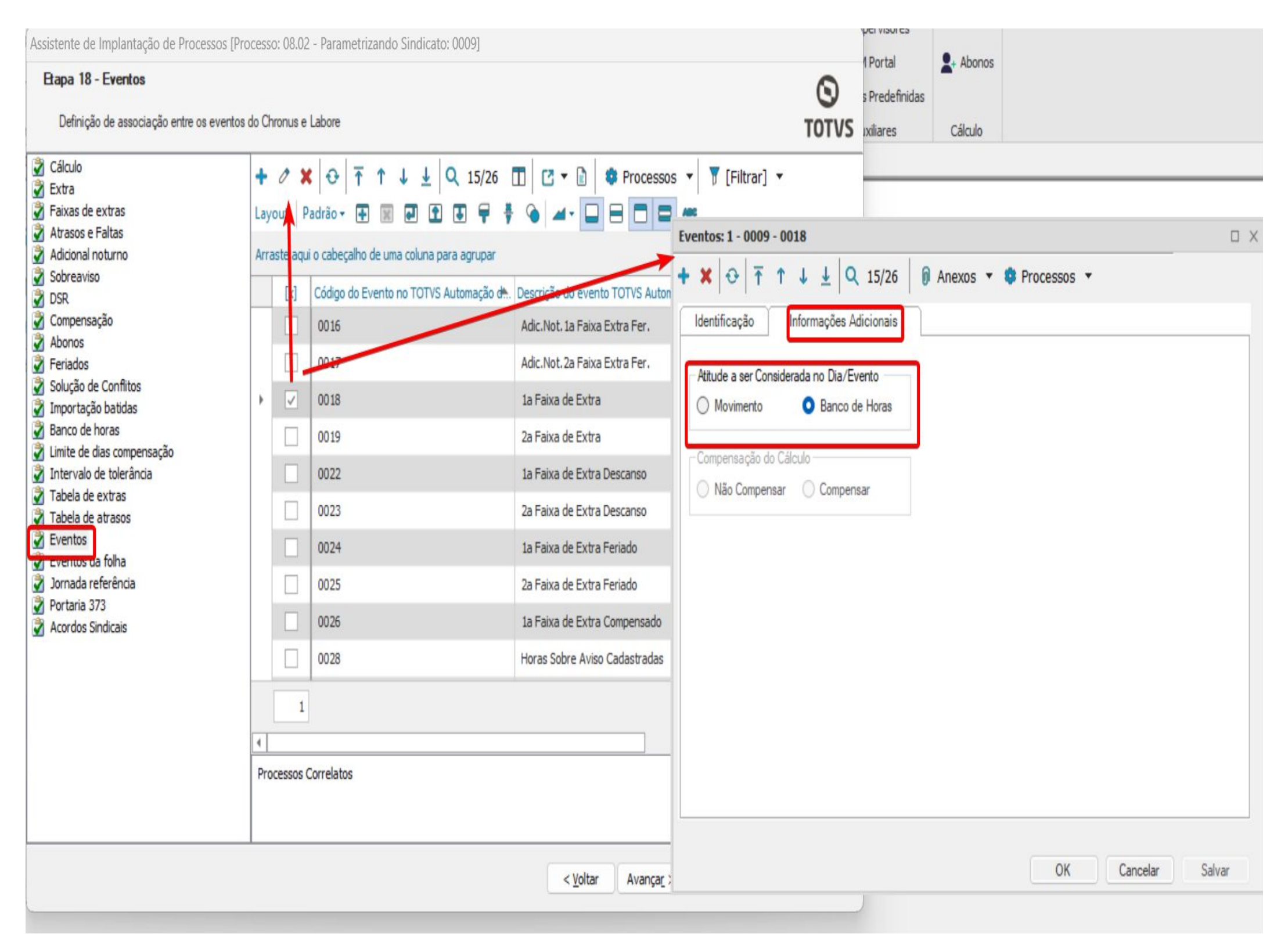

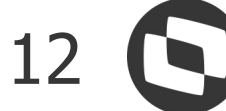

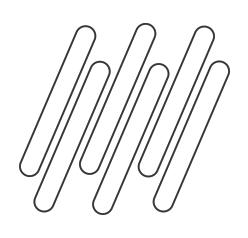

Após a conclusão da configuração do banco de horas, é recomendável revisar o cadastro dos eventos na etapa Eventos do parametrizador do sindicato. Certifique-se de verificar a natureza do evento, se deseja considerar conforme o passo anterior,

e os percentuais associados a eles.

Os principais campos para o banco de horas diário são:

Código do evento do banco de horas lançado **no movimento:** Informe o evento para cálculo de horas no banco de horas e que posteriormente, poderá ser lançado no movimento (utilizado quando deseja diferenciar o evento do banco de horas do evento a pago/descontando diretamente no movimento do funcionário). Caso não haja evento informando no campo, será considerado o evento do campo 'Código do evento relacionado RM Labore'.

#### Considera percentual na compensação de

horas: Ao ser habilitado ele irá multiplicar as horas extras pelos seus respectivos percentuais na realização da compensação. Caso contrário, as horas extras serão compensadas com atrasos na proporção 1/1.

| ventos: 1  | 1 - 0009 - 0018                                                           |                 |
|------------|---------------------------------------------------------------------------|-----------------|
| • ×   -    | O T ↑ ↓ ↓ Q 15/26 Anexos ▼ Ø Processos ▼                                  | ·               |
| Identific  | cação Informações Adicionais                                              |                 |
| Código d   | do evento calculado no TOTVS Automação de Ponto:                          |                 |
| 0018       | 1a Faixa de Extra                                                         |                 |
| Código d   | do evento relacionado RM Labore:                                          |                 |
| 0082       | HORA EXTRA 50%                                                            |                 |
| Código ev  | vento do banco de horas Lancado no movimento:                             |                 |
| 0082       | HORA EXTRA 50%                                                            |                 |
| _) Consid  | dera percentual na compensação de horas<br>na compensação manual de horas |                 |
| Fórmula de | e lançamento para o banco de horas:                                       |                 |
|            |                                                                           |                 |
|            |                                                                           |                 |
|            |                                                                           |                 |
|            |                                                                           |                 |
|            |                                                                           |                 |
|            |                                                                           |                 |
|            | OK                                                                        | Cancelar Salvar |

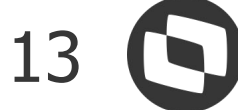

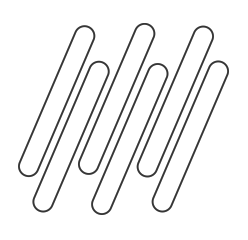

Após a parametrização do banco de horas, é essencial recalcular o ponto do funcionário para que os ajustes necessários sejam aplicadas no cálculo. Abaixo segue um funcionário que teve falta, atraso e horas extras, as quais foram enviadas para o banco de horas, que pode ser conferido na guia Banco de Horas, disponível na visão do espelho de ponto do funcionário.

| Data Id Jor<br>2023 1<br>/2023 1<br>2023 1<br>2024 1<br>2024 1<br>2025 1<br>2025 1<br>20 | nada<br>L<br>L<br>L<br>L<br>L<br>L<br>L<br>Mo                                      | Dia<br>SÁB<br>DOM<br>SEG<br>TER<br>QUA                                                                 | Entrad                                                                                                    | a I                                                                                                    | Saída<br>12:00<br>12:00                                                                                                    |                                                                                                    | En<br>14                                                                                                    |
|----------------------------------------------------------------------------------------------------|------------------------------------------------------------------------------------|----------------------------------------------------------------------------------------------------|----------------------------------------------------------------------------------------------------|----------------------------------------------------------------------------------------------------|----------------------------------------------------------------------------------------------------|----------------------------------------------------------------------------------------------------|----------------------------------------------------------------------------------------------------|
| Data Id Jor<br>2023 11<br>/2023 11<br>2023 11<br>2023 11<br>2023 11<br>2023 11<br>2023 11<br>2023 11<br>2023 11<br>2023 11<br>2023 11                                                                                                    | nada<br>L<br>L<br>L<br>L<br>L<br>L<br>L<br>Mo                                      | Dia<br>SÁB<br>DOM<br>SEG<br>TER<br>QUA                                                                 | 08:00                                                                                                    | a                                                                                                    | Saída<br>12:00<br>12:00                                                                                                    |                                                                                                    | En<br>14                                                                                                    |
| 2023 1<br>/2023 1<br>2023 1<br>2023 1<br>2023 1<br>2023 1<br>Cocorrências Moviments<br>selecionada                                                                                                    | L I I I I I I I I I I I I I I I I I I I                                            | SÁB<br>DOM<br>SEG<br>TER<br>QUA                                                                        | 08:00                                                                                                    |                                                                                                    | 12:00<br>12:00                                                                                                    |                                                                                                    | 1                                                                                                    |
| /2023 11<br>2023 11<br>2023 11<br>2023 11<br>2023 11<br>Ocorrências Movimen<br>selecionada                                                                                                    | L A A A A A A A A A A A A A A A A A A A                                            | DOM<br>SEG<br>TER<br>QUA                                                                               | 08:00                                                                                                    |                                                                                                    | 12:00<br>12:00                                                                                                    |                                                                                                    | 1                                                                                                    |
| 2023 1<br>2023 1<br>2023 1<br>2023 1<br>Ocorrências Movimen<br>selecionada                                                                                                    | nto diário Mo                                                                      | SEG<br>TER<br>QUA                                                                                      | 08:00                                                                                                    |                                                                                                    | 12:00<br>12:00                                                                                                    |                                                                                                    | 1                                                                                                    |
| 2023 1<br>2023 1<br>Ocorrências Movimen<br>selecionada                                                                                                    | nto diário Mo                                                                      | TER<br>QUA                                                                                             | 09:00                                                                                                    |                                                                                                    | 12:00                                                                                                    |                                                                                                    | 1                                                                                                    |
| 2023 1<br>Ocorrências Movimen<br>selecionada                                                                                                    | nto <mark>d</mark> iário Mo                                                        | QUA                                                                                                    |                                                                                                    |                                                                                                    |                                                                                                    |                                                                                                    |                                                                                                    |
| Ocorrências Movimen<br>selecionada                                                                                                    | nto diário Mo                                                                      | ovimento Ban                                                                                           |                                                                                                    |                                                                                                    |                                                                                                    |                                                                                                    |                                                                                                    |
| Ocorrências Movimen<br>selecionada                                                                                                    | nto diário 🛛 Mo                                                                    | vimento Ban                                                                                            |                                                                                                    |                                                                                                    |                                                                                                    |                                                                                                    |                                                                                                    |
| Evento do Po                                                                                                    | onto                                                                               | Tipo do                                                                                                | D Evento In                                                                                                    | iício do Perí                                                                                                    | odo Alterado                                                                                                    | o Fir                                                                                                    | n do                                                                                                    |
| 01/2023 0018 - 1a F                                                                                                    | aixa de Extra                                                                      | Crédit                                                                                                 | to                                                                                                    |                                                                                                    |                                                                                                    |                                                                                                    |                                                                                                    |
| 01/2023 0002 - Atra                                                                                                    | sos                                                                                | Débito                                                                                                 | o                                                                                                    |                                                                                                    |                                                                                                    |                                                                                                    |                                                                                                    |
| 01/2023 0001 - Falta                                                                                                    | is                                                                                 | Débito                                                                                                 | 0                                                                                                    |                                                                                                    |                                                                                                    |                                                                                                    |                                                                                                    |
|                                                                                                    | Evento do Po<br>01/2023 0018 - 1a F<br>01/2023 0002 - Atra<br>01/2023 0001 - Falta | Evento do Ponto<br>01/2023 0018 - 1a Faixa de Extra<br>01/2023 0002 - Atrasos<br>01/2023 0001 - Faltas | Evento do Ponto       Tipo de         01/2023       0018 - 1a Faixa de Extra       Crédit         01/2023       0002 - Atrasos       Débito         01/2023       0001 - Faltas       Débito | Evento do PontoTipo do EventoIr01/20230018 - 1a Faixa de ExtraCrédito01/20230002 - AtrasosDébito01/20230001 - FaltasDébito | Evento do Ponto       Tipo do Evento       Início do Perí         01/2023       0018 - 1a Faixa de Extra       Crédito         01/2023       0002 - Atrasos       Débito         01/2023       0001 - Faltas       Débito | Evento do PontoTipo do EventoInício do Período Alterado01/20230018 - 1a Faixa de ExtraCrédito01/20230002 - AtrasosDébito01/20230001 - FaltasDébito | Evento do PontoTipo do EventoInício do Período AlteradoFin01/20230018 - 1a Faixa de ExtraCrédito01/20230002 - AtrasosDébito01/20230001 - FaltasDébito |

|                    |                    |                         |                                             |                                          |                                                 |                                                      | Horas Tr                                                                                                    | abalhadas<br>Banco:                                                                                                    | Totais                                                                                                    |
|--------------------|--------------------|-------------------------|---------------------------------------------|------------------------------------------|-------------------------------------------------|------------------------------------------------------|----------------------------------------------------------------------------------------------------|----------------------------------------------------------------------------------------------------|----------------------------------------------------------------------------------------------------|
|                    |                    |                         |                                             |                                          |                                                 |                                                      | 00:00                                                                                                    | Danco.                                                                                                    | 000:00                                                                                                    |
|                    | Saída              |                         | Entrada                                     | Saída                                    | Entrada                                         | Saída                                                | Atrasos                                                                                                    |                                                                                                    |                                                                                                    |
|                    |                    |                         |                                             |                                          |                                                 | <u>^</u>                                             | Diário:                                                                                                    | Banco:                                                                                                    | Totais:                                                                                                    |
|                    |                    |                         |                                             |                                          |                                                 |                                                      | 00:00                                                                                                    | 00:00                                                                                                    | 001:00                                                                                                    |
|                    | 20:00              |                         |                                             |                                          |                                                 |                                                      | Faltas                                                                                                    |                                                                                                    |                                                                                                    |
|                    | 18:00              |                         |                                             |                                          |                                                 |                                                      | Diário:                                                                                                    | Banco:                                                                                                    | Totais:                                                                                                    |
|                    |                    |                         |                                             |                                          |                                                 |                                                      | 00:00                                                                                                    | 00:00                                                                                                    | 008:00                                                                                                    |
|                    |                    |                         |                                             |                                          |                                                 |                                                      | Abonos                                                                                                    |                                                                                                    |                                                                                                    |
|                    |                    |                         |                                             |                                          |                                                 |                                                      |                                                                                                    | Dancat                                                                                                    | -                                                                                                    |
|                    |                    |                         |                                             |                                          |                                                 |                                                      | Diario:                                                                                                    | Dalico:                                                                                                    | 10tais:                                                                                                    |
|                    |                    | _                       |                                             |                                          |                                                 |                                                      | 00:00                                                                                                    | Banco:                                                                                                    | 000:00                                                                                                    |
| de Horas           | Sintético          | ]                       |                                             |                                          |                                                 |                                                      | Extra Ext                                                                                                    | ecutado                                                                                                    |                                                                                                    |
| de Horas           | Sintético          | ]                       |                                             |                                          |                                                 |                                                      | Extra Exc<br>Diário:<br>Diário:                                                                                                    | ecutado<br>Banco:                                                                                                    | Totais:<br>000:00                                                                                                    |
| de Horas           | Sintético          | ]                       |                                             |                                          |                                                 |                                                      | Extra Exc<br>02:00                                                                                                    | ecutado<br>Banco:                                                                                                    | Totais:<br>000:00<br>Totais:<br>002:00                                                                                                    |
| de Horas           | : Sintético        | ]                       |                                             |                                          |                                                 |                                                      | Extra Exc<br>Diário:<br>02:00<br>Extra Au                                                                                                    | ecutado<br>Banco:                                                                                                    | Totais:<br>000:00<br>Totais:<br>002:00                                                                                                    |
| de Horas           | : Sintético        | ]                       |                                             |                                          |                                                 |                                                      | Diario:<br>00:00<br>Extra Exc<br>Diário:<br>02:00<br>Extra Au<br>Diário:<br>02:00                                                                                                  | torizado<br>Banco:                                                                                                    | Totais:<br>000:00<br>Totais:<br>002:00<br>Totais:<br>002:00                                                                                                    |
| de Horas           | Sintético<br>Valor | ]                       | Valor Compensado                            | Valor Lançado                            | Processo                                        | Tipo do Banco de Horas                               | Extra Ex<br>Diário:<br>02:00<br>Extra Au<br>Diário:<br>02:00                                                                                                    | torizado<br>Banco:                                                                                                    | Totais:<br>000:00<br>Totais:<br>002:00<br>Totais:<br>002:00                                                                                                    |
| de Horas           | Sintético          | 02:00                   | /alor Compensado<br>00:00                   | Valor Lançado<br>00:00                   | Processo<br>Recálculo                           | Tipo do Banco de Horas<br>Diário                     | Extra Ex<br>Diário:<br>02:00<br>Extra Au<br>Diário:<br>02:00<br>Adiciona<br>Diário:                                                                                                | torizado<br>Banco:<br>Danco:<br>Banco:<br>02:00                                                                                                    | Totais:<br>000:00<br>Totais:<br>002:00<br>Totais:<br>002:00                                                                                                    |
| de Horas<br>terado | Sintético<br>Valor | 02:00                   | /alor Compensado<br>00:00                   | Valor Lançado<br>00:00                   | Processo<br>Recálculo                           | Tipo do Banco de Horas<br>Diário                     | Extra Extra Extra Extra Extra Extra Extra Extra Extra Extra Extra Au Diário: 02:00 Extra Au Diário: 02:00 Adiciona Diário: 00:00                                                   | ecutado<br>Banco:<br>banco:<br>banco:<br>banco:<br>02:00<br>I Noturno<br>Banco:                                                                                                    | Totais:<br>000:00<br>Totais:<br>002:00<br>Totais:<br>002:00                                                                                                    |
| de Horas           | Sintético Valor    | 02:00<br>01:00          | /alor Compensado<br>00:00<br>00:00          | Valor Lançado<br>00:00<br>00:00          | Processo<br>Recálculo<br>Recálculo              | Tipo do Banco de Horas<br>Diário<br>Diário           | Diario:<br>00:00<br>Extra Exc<br>Diário:<br>02:00<br>Extra Au<br>Diário:<br>02:00<br>Adiciona<br>Diário:<br>00:00<br>Horas Ba                                                      | ecutado<br>Banco:<br>banco:<br>banco:<br>02:00<br>Noturno<br>Banco:<br>banco:<br>banc:<br>banco:<br>banco:<br>banco:<br>banco:<br>banco:<br>ba | Totais:         000:00           Totais:         002:00           Totais:         002:00           Totais:         002:00                                                                   |
| de Horas           | Valor              | 02:00<br>01:00<br>08:00 | /alor Compensado<br>00:00<br>00:00<br>00:00 | Valor Lançado<br>00:00<br>00:00<br>00:00 | Processo<br>Recálculo<br>Recálculo<br>Recálculo | Tipo do Banco de Horas<br>Diário<br>Diário<br>Diário | Extra Exe<br>Diário:<br>02:00<br>Extra Au<br>Diário:<br>02:00<br>Adiciona<br>Diário:<br>00:00<br>Horas Ba<br>Diário:                                                               | ecutado<br>Banco:<br>Danco:<br>Banco:<br>02:00<br>Noturno<br>Banco:<br>Banco:<br>Banco:                                                                                                    | Totais:         000:00           Totais:         002:00           Totais:         002:00           Totais:         000:00           Totais:         000:00           Totais:         000:00 |
| de Horas           | Valor              | 02:00<br>01:00<br>08:00 | /alor Compensado<br>00:00<br>00:00<br>00:00 | Valor Lançado<br>00:00<br>00:00<br>00:00 | Processo<br>Recálculo<br>Recálculo<br>Recálculo | Tipo do Banco de Horas<br>Diário<br>Diário<br>Diário | Diario:<br>00:00<br>Extra Exe<br>Diário:<br>02:00<br>Extra Au<br>Diário:<br>02:00<br>Adiciona<br>Diário:<br>00:00<br>Horas Ba<br>Diário:<br>08:00                                  | ecutado<br>Banco:<br>Banco:<br>02:00<br>I Noturno<br>Banco:<br>Banco:                                                                                                    | Totais:         000:00           Totais:         002:00           Totais:         002:00           Totais:         000:00           Totais:         000:00           Totais:         176:00 |
| de Horas           | Valor              | 02:00<br>01:00<br>08:00 | /alor Compensado<br>00:00<br>00:00<br>00:00 | Valor Lançado<br>00:00<br>00:00<br>00:00 | Processo<br>Recálculo<br>Recálculo<br>Recálculo | Tipo do Banco de Horas<br>Diário<br>Diário<br>Diário | Extra Extra Extra Extra Extra Extra Extra Extra Extra Extra Au<br>Diário:<br>02:00<br>Extra Au<br>Diário:<br>02:00<br>Adiciona<br>Diário:<br>00:00<br>Horas Ba<br>Diário:<br>08:00 | ecutado<br>Banco:<br>Banco:<br>D2:00<br>I Noturno<br>Banco:<br>Banco:                                                                                                    | Totais:         000:00           Totais:         002:00           Totais:         002:00           Totais:         002:00           Totais:         000:00           Totais:         176:00 |
| de Horas           | Valor              | 02:00<br>01:00<br>08:00 | /alor Compensado<br>00:00<br>00:00<br>00:00 | Valor Lançado<br>00:00<br>00:00<br>00:00 | Processo<br>Recálculo<br>Recálculo<br>Recálculo | Tipo do Banco de Horas<br>Diário<br>Diário<br>Diário | Diario:<br>00:00<br>Extra Exc<br>Diário:<br>02:00<br>Extra Au<br>Diário:<br>02:00<br>Adiciona<br>Diário:<br>00:00<br>Horas Ba<br>Diário:<br>08:00<br>Sobreav<br>Diário:            | ecutado<br>Banco:<br>Danco:<br>Banco:<br>02:00<br>I Noturno<br>Banco:<br>Banco:<br>Banco:<br>Banco:                                                                                                    | Totais:         000:00         Totais:         002:00         Totais:         002:00         Totais:         000:00         Totais:         176:00         Totais:         176:00           |

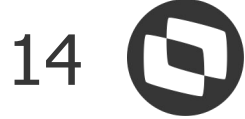

# Parametrização: Banco de Horas por Período

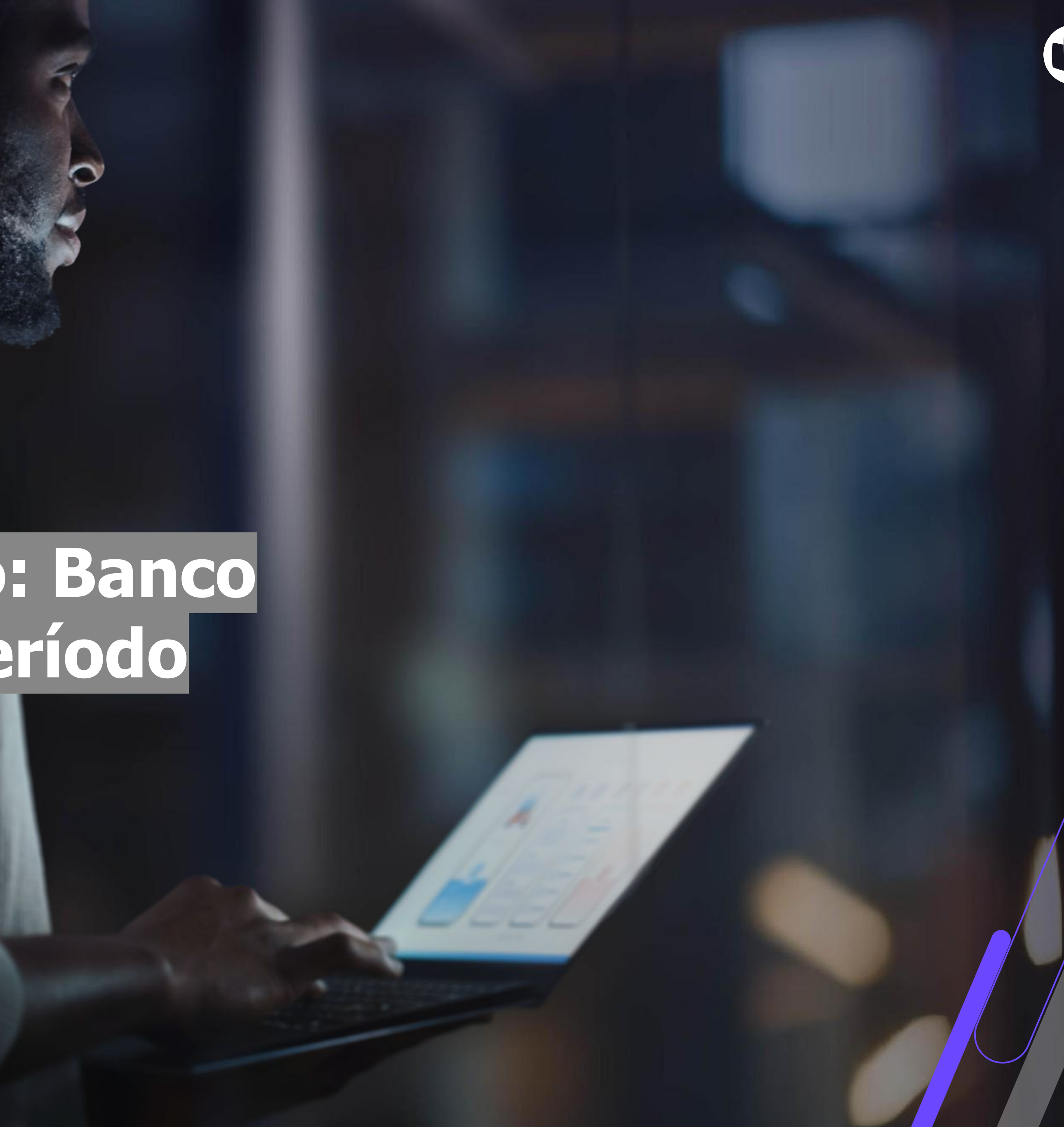

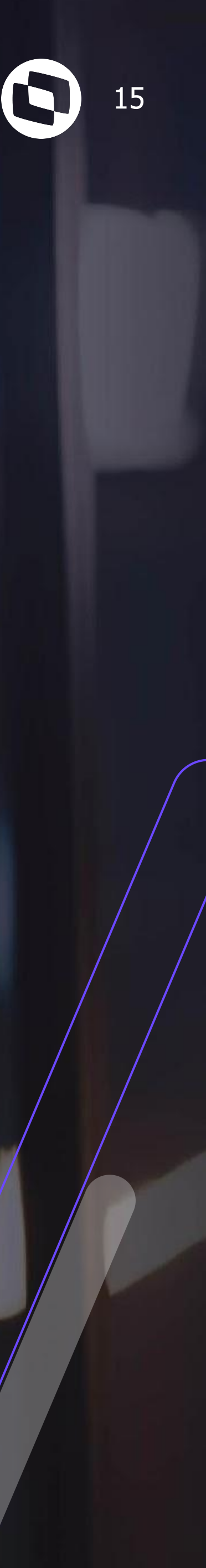

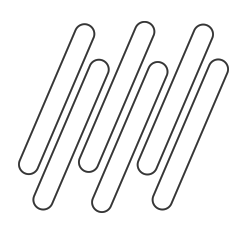

Para configurar o banco de horas, acesse o menu **Configurações | Parametrizador** e selecione o processo **Sindicato**. Edite o sindicato desejado e avance até a etapa de Banco de Horas. Marque a opção "Utiliza banco de horas" e selecione o tipo de banco de horas como "Período".

| Extra                                                                                                    | Banco de horas                                                                                                    | Tipo de banco de horas                                                                                                   | :           |
|----------------------------------------------------------------------------------------------------|----------------------------------------------------------------------------------------------------|----------------------------------------------------------------------------------------------------|-------------|
| Atrasos e Faltas<br>Adicional noturno<br>Sobreaviso<br>DSR                                                                                                    | Parâmetros gerais Percentual de incidência<br>Banco de horas por período                                                                                                    |                                                                                                    |             |
| <ul> <li>Compensação</li> <li>Abonos</li> <li>Feriados</li> <li>Solução de Conflitos</li> <li>Importação batidas</li> <li>Banco de horas</li> <li>Limite de dias compensação</li> </ul>                                  | <ul> <li>Utiliza limite de horas diárias.</li> <li>Compensa extras de descanso.</li> <li>Compensa extras de feriado.</li> <li>Compensa extras de dia compensado.</li> </ul> | Percentual extras normais:<br>Percentual extras descanso:<br>Percentual extras feriado:<br>Percentual extras compensado: | 0<br>0<br>0 |
| <ul> <li>Intervalo de tolerância</li> <li>Tabela de extras</li> <li>Tabela de atrasos</li> <li>Eventos</li> <li>Eventos da folha</li> <li>Jornada referência</li> <li>Portaria 373</li> <li>Acordos Sindicais</li> </ul> | Utiliza limite máximo de horas semanais.                                                                                                    | Limite de horas por semana:                                                                                              | 00          |
|                                                                                                    | Processos Correlatos                                                                                                    |                                                                                                    |             |

A seguir iremos detalhar a função de cada parâmetro presente na etapa de banco de horas.

A partir dos próximos passos, realize a parametrização conforme sua regra de negócio, convenção coletiva ou acordo coletivo.

TC Limite diário 00:00

| • | - | Cancelar     |
|---|---|--------------|
|   |   | Calification |

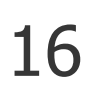

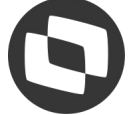

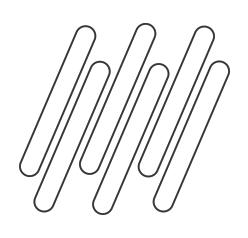

#### Avisos:

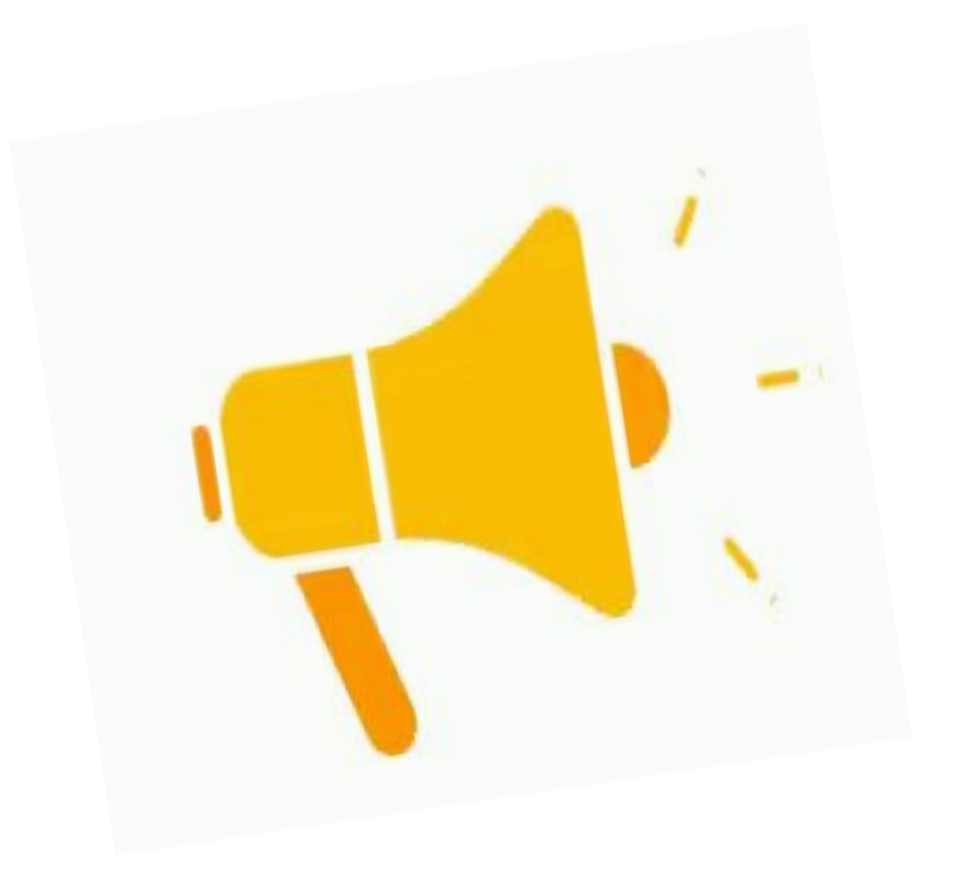

Informamos que no banco por período é possível realizar a limitação entre as horas que irão permanecer em banco de horas ou que irão para movimento. Veremos essas parametrizações, porém elas serão válidas para horários do tipo rígido.

Para otimizar o limite de horas diário, é importante desmarcar o parâmetro "Utiliza compensação manual de horas" no parametrizador do funcionário disponível na etapa banco de horas.

É necessário autorizar todas as horas extras realizadas pelo funcionário. Assim, todas as horas extras serão consideradas para o cálculo do sistema, seja para compensação ou pagamento no movimento do funcionário.

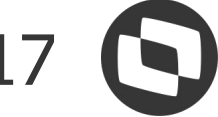

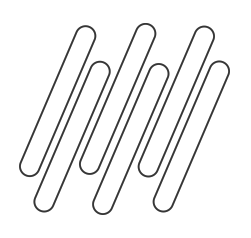

### Parametrização: Banco de Horas por período

Na guia "Parâmetros gerais" na etapa do Banco de Horas, é possível configurar o limite de horas diárias para as ocorrências entre movimento e banco de horas. Ao marcar o campo "Utiliza Limite de horas diárias", você pode optar por limitar por percentual e/ou número de horas.

|                                            | Tipo de banco de horas        | £. |      |
|--------------------------------------------|-------------------------------|----|------|
| Utiliza banco de horas.                    | Período                       | ~  |      |
| arâmetros gerais Percentual de incidência  |                               |    |      |
| Banco de horas por período                 |                               |    |      |
| Limite de horas diárias                    |                               |    |      |
| Utiliza limite de horas diárias.           | Percentual extras normais:    | 0  |      |
| Compensa extras de descanso.               | Percentual extras descanso:   | 0  |      |
| Compensa extras de feriado.                | Percentual extras feriado:    | 0  |      |
| Compensa extras de dia compensado.         | Percentual extras compensado: | 0  |      |
| Utiliza limite máximo de horas semanais.   | Limite de horas por semana:   | 0  | 0:00 |
| 🗍 I tilizz limito mínimo do horze comonaio | Constant on Colors and        | 0( | n n  |

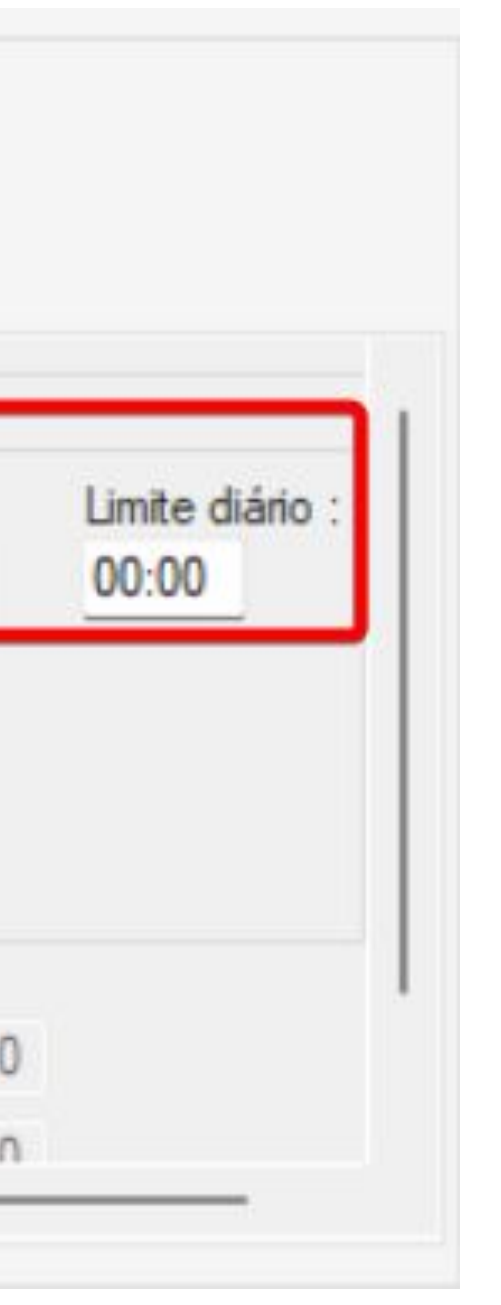

- Limite por percentual: Pode ser definido um limite máximo de quantidade a ser paga. Todas as quantidades informadas até esse limite serão pagas e enviadas para o movimento.
- Número de horas: Nessa opção, consideramos a quantidade de horas trabalhadas dentro da jornada, incluindo as horas extras realizadas no dia. As horas que ficam dentro do limite serão armazenadas como banco de horas, enquanto as horas que ultrapassarem serão pagas.

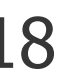

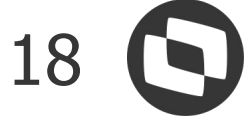

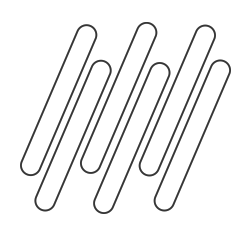

Ao ativar o parâmetro "Utiliza Limite de Horas Diárias", você também ativará os parâmetros "Utiliza limite máximo de horas semanais" e "Utiliza limite mínimo de horas semanais":

| I Itiliza limita              | mínimo de horas semanais. | Limite mínimo:                | 0  | 0: |
|-------------------------------|---------------------------|-------------------------------|----|----|
| 🕑 Utiliza limite              | máximo de horas semanais. | Limite de horas por semana:   | 0  | 0: |
| Compensa e                    | xtras de dia compensado.  | Percentual extras compensado: | 0  |    |
| Compensa e                    | otras de feriado.         | Percentual extras feriado:    | 0  |    |
| Compensa e                    | otras de descanso.        | Percentual extras descanso:   | 0  |    |
| 🔽 Utiliza limite              | de horas diárias.         | Percentual extras normais:    | 0  | _  |
| <sup>p</sup> arâmetros gerais | Percentual de incidência  |                               |    |    |
| Utiliza banco                 | de horas.                 | Período                       | ~  |    |
| -                             |                           | Tipo de banco de hora:        | S: |    |

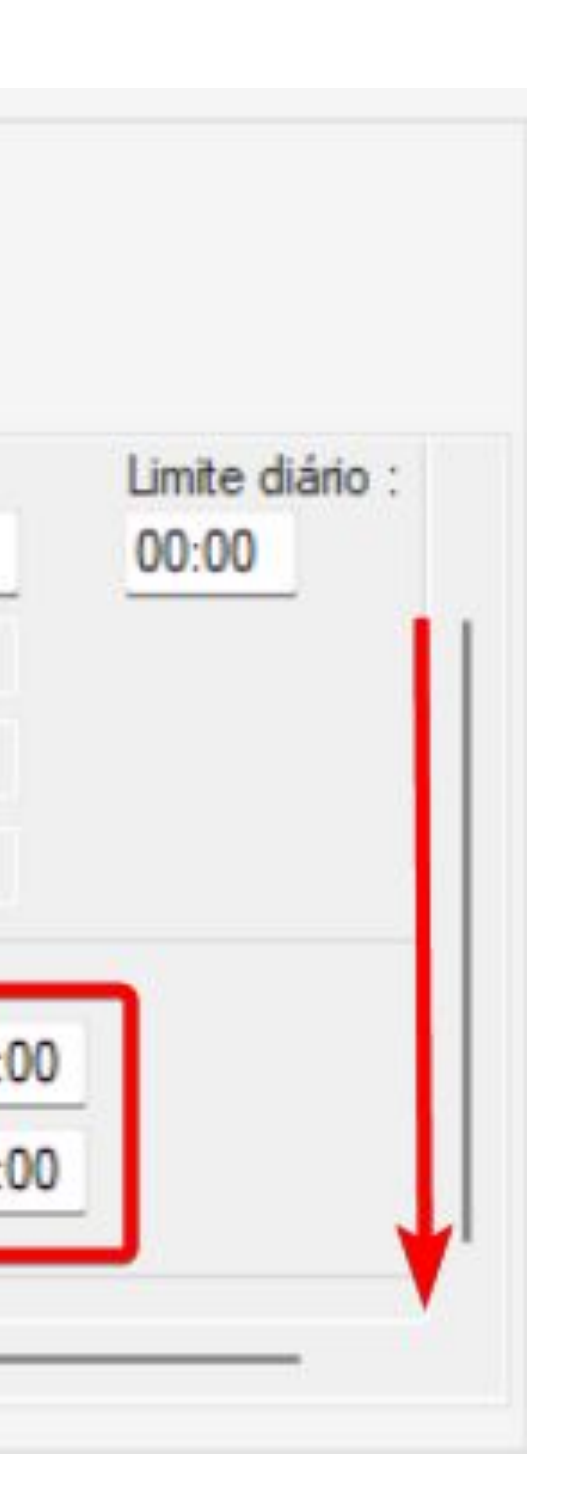

• Utiliza limite máximo de horas semanais: Estabelece um limite máximo de horas trabalhadas na semana, incluindo as horas extras, que serão pagas no movimento do funcionário, levando em conta o limite diário.

#### • Utiliza limite mínimo de horas

semanais: O sistema considera um limite mínimo de horas trabalhadas. Com base nesse limite, o sistema decidirá se as horas de atrasos e/ou faltas serão lançadas no movimento para serem descontadas.

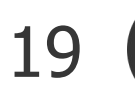

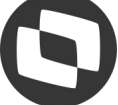

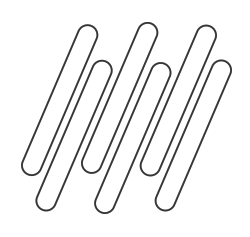

extras de dia compensado", é necessário desabilitar o parâmetro "Utiliza limite máximo de horas semanais".

| Banco de horas                    |                           | Tipo de banco de horas        | : |
|-----------------------------------|---------------------------|-------------------------------|---|
| 🔽 Utiliza banco                   | de horas.                 | Período                       | - |
| Parâmetros gerais                 | Percentual de incidência  |                               |   |
| Banco de horas<br>Limite de horas | por período<br>diárias    |                               |   |
| 🔽 Utiliza limite                  | de horas diárias.         | Percentual extras normais:    | 0 |
| Compensa e                        | extras de descanso.       | Percentual extras descanso:   | 0 |
| Compensa e                        | extras de feriado.        | Percentual extras feriado:    | 0 |
| 🛃 Compensa e                      | extras de dia compensado. | Percentual extras compensado: | 0 |
|                                   |                           |                               |   |
| Utiliza limite                    | máximo de horas semanais. | Limite de horas por semana:   | - |

Para ativar os parâmetros adicionais, "Compensa extra de descanso ", "Compensa extra de feriado" e "Compensa

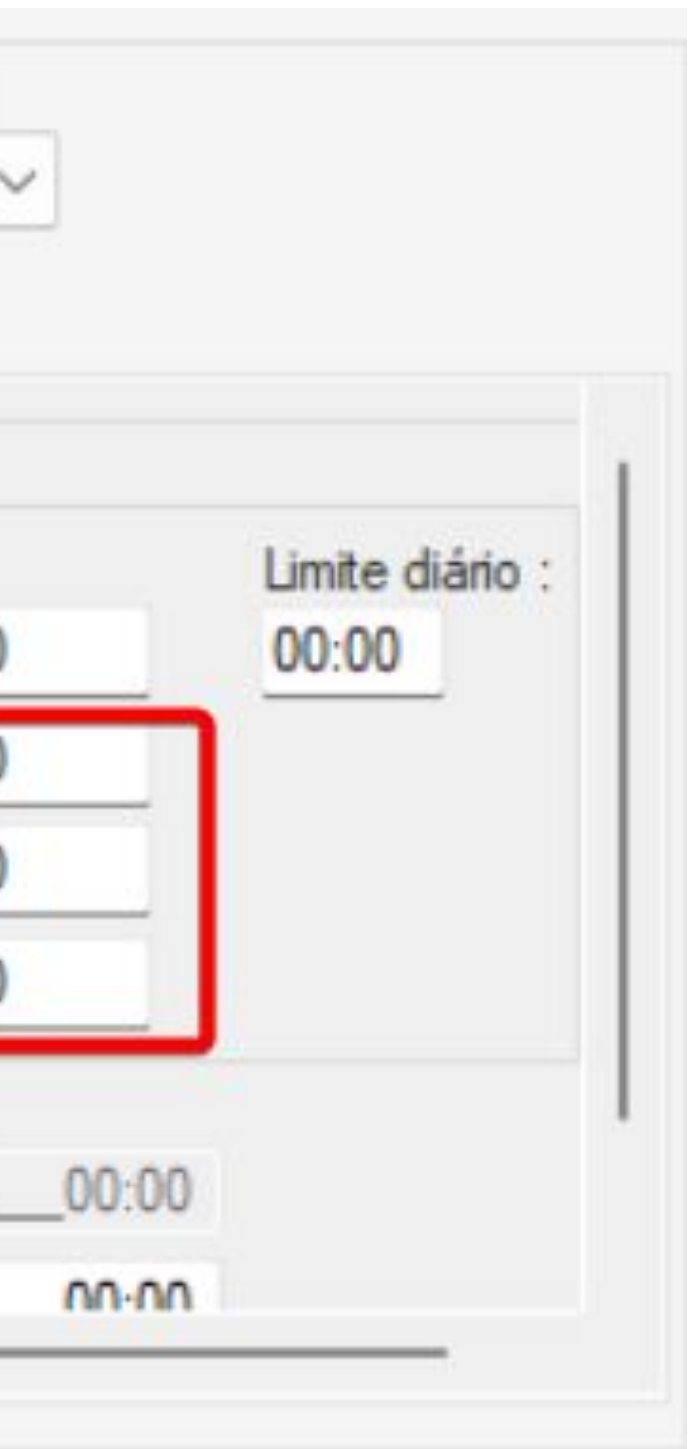

Os parâmetros permitem a compensação das horas extras realizadas em dias de descanso, feriados e dias compensados no banco de horas, desde que respeite o limite diário estabelecido.

Ao ultrapassar o limite as horas extras serão pagas no movimento. Também é possível por trabalhar com um percentual, conforme as extras normais.

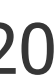

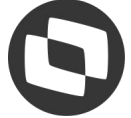

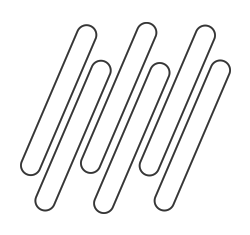

### Parametrização: Banco de Horas por período

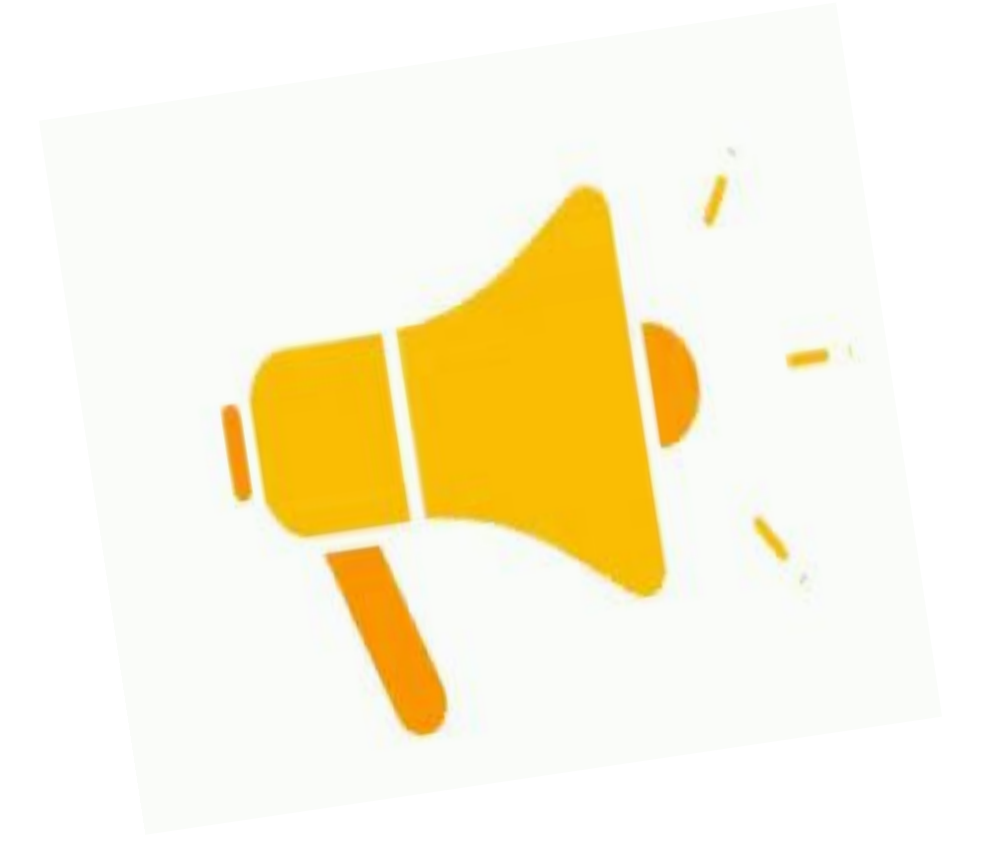

Para os demais tipos de horário semi-flexível e flexível siga as configurações a seguir, para que as horas sejam enviadas para banco.

É importante ressaltar que, para esses horários, os limites definidos anteriormente não serão válidos. Certifique-se de ajustar as configurações de acordo com as necessidades de cada tipo de horário para garantir a precisão no registro das horas trabalhadas.

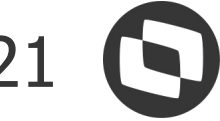

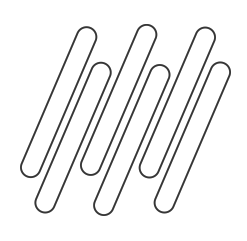

Após realizar a parametrização no sindicato é necessário realizar a parametrização do **funcionário**. Para configurar o acesse o menu **Configurações | Parametrizador** e selecione o processo **Funcionários**.

Na etapa Banco de horas funcionário marque o parâmetro **"Usa compensação manual de horas"** e marque as opções de Atrasos, Faltas e Horas Extras, que deseja considerar no banco de horas, caso contrário irão para o movimento

| Banco de horas funcionár<br>compensação para o banco d | e horas por período.                                                                   |                      | O<br>TOTVS |
|--------------------------------------------------------|----------------------------------------------------------------------------------------|----------------------|------------|
| oturno<br>alhadas<br>ferência<br>o de batidas          | Banco de horas<br>Usa compensação manual de horas<br>Atrasos<br>Faltas<br>Horas Extras |                      |            |
|                                                        |                                                                                        | < Voltar Avançar > 💌 | Cancelar   |

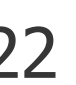

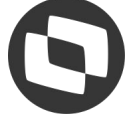

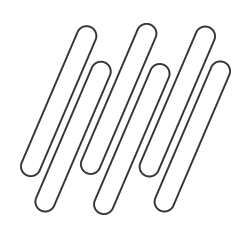

Após a conclusão da configuração do banco de horas, é recomendável revisar o cadastro dos eventos na etapa Eventos do parametrizador do sindicato. Certifique-se de verificar a natureza do evento, e se a opção "Utiliza na compensação manual de horas".

| Assistente de Implantação de Process                                                                                                    | essos [Processo: 08.02 - Parametrizando Sindicato: 0002]                                                                                                    |                        |
|----------------------------------------------------------------------------------------------------|----------------------------------------------------------------------------------------------------|------------------------|
| Etapa 18 - Eventos<br>Definição de associação entre os e                                                                                                    | s eventos do Chronus e Labore                                                                                                    | Horas T                |
| <ul> <li>Cálculo</li> <li>Extra</li> <li>Faixas de extras</li> <li>Atrasos e Faltas</li> <li>Adicional noturno</li> <li>Sobreaviso</li> </ul>                                                                                                    | + ◆ ↑ ↑ ↓ ↓ <td< th=""><th>Entrada Saída Diário</th></td<>                                                                                                    | Entrada Saída Diário   |
| <ul> <li>DSR</li> <li>Compensação</li> <li>Abonos</li> <li>Feriados</li> <li>Solução de Conflitos</li> <li>Importação batidas</li> <li>Banco de horas</li> <li>Limite de dias compensação</li> <li>Intervalo de tolerância</li> <li>Tabela de extras</li> <li>Tabela de atrasos</li> <li>Eventos</li> <li>Eventos</li> <li>Eventos da folha</li> <li>Jornada referência</li> <li>Portaria 373</li> <li>Acordos Sindicais</li> </ul> | Image: Codigo do Evento no TOTVS Automação do Evento IOTVS Automação         Image: Codigo do Evento no TOTVS Automação         Image: Codigo do Evento no TOTVS Automação         Image: Codigo do Evento no Evento no TOTVS Automação         Image: Codigo do Evento no Evento no Eventos a serem Image: Codigo Evento nos Eventos a serem Image: Codigo Evento nos Eventos a se                                                                                                    | Anexos • • Processos • |
|                                                                                                    | I       Fómula de tançamento para o banco de horas:         Image: A construction of the tangent of tangent of | <br>OK Cancelar Salvar |

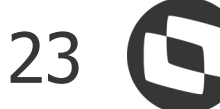

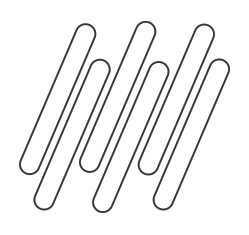

Após a parametrização do banco de horas, é essencial recalcular o ponto do funcionário para que os ajustes necessários sejam aplicadas no cálculo. Abaixo segue um funcionário que teve falta, atraso e horas extras, as quais foram enviadas para o banco de horas, que pode ser conferido na guia Banco de Horas, disponível na visão do espelho de ponto do funcionário. O banco de horas por período registra as compensações do período agrupadas por evento

| Espel                          | oes                                                                                         |                                           |                                                                                                    |                                        |                                         |                       |                                                  |
|--------------------------------|---------------------------------------------------------------------------------------------|-------------------------------------------|----------------------------------------------------------------------------------------------------|----------------------------------------|-----------------------------------------|-----------------------|--------------------------------------------------|
|                                | ho Gráfico                                                                                  | Calend                                    | ário                                                                                                    |                                        |                                         |                       |                                                  |
|                                | Abono                                                                                       | Evtra                                     | Data                                                                                                    | Id lornada                             | Dia                                     | Entrada               | Saída                                            |
| -                              | Aborio                                                                                      | LAUG                                      | 01/01/2023                                                                                                    | 1                                      | DOM                                     | Litedua               | 3000                                             |
| Ľ                              |                                                                                             |                                           | 02/01/2023                                                                                                    | 1                                      | SEG                                     | 08:00                 | 12:00                                            |
|                                |                                                                                             |                                           | 03/01/2023                                                                                                    | 1                                      | TER                                     | 08:00                 | 12:00                                            |
|                                |                                                                                             |                                           | 04/01/2023                                                                                                    | 1                                      | QUA                                     | 08:00                 | 12:00                                            |
|                                |                                                                                             |                                           | 05/01/2023                                                                                                    | 1                                      | QUI                                     | 08:00                 | 12:00                                            |
|                                |                                                                                             |                                           | 06/01/2023                                                                                                    | 1                                      | SEX                                     | 08:00                 | 12:00                                            |
|                                |                                                                                             |                                           | 07/01/2023                                                                                                    | 1                                      | SÁB                                     |                       |                                                  |
|                                |                                                                                             |                                           | 08/01/2023                                                                                                    | 1                                      | DOM                                     |                       |                                                  |
|                                |                                                                                             | 8                                         | 09/01/2023                                                                                                    | 1                                      | SEG                                     | 08:00                 | 12:00                                            |
|                                |                                                                                             |                                           | 10/01/2023                                                                                                    | 1                                      | TER                                     | 09:00                 | 12:00                                            |
|                                |                                                                                             |                                           | 11/01/2023                                                                                                    | 1                                      | QUA                                     |                       |                                                  |
|                                |                                                                                             |                                           | 12/01/2023                                                                                                    | 1                                      | QUI                                     | 08:00                 | 12:00                                            |
| L                              |                                                                                             |                                           | 13/01/2023                                                                                                    | 1                                      | SEX                                     | 08.00                 | 12.00                                            |
| Jar                            | ICIUS UC IIII                                                                               | ormaço                                    |                                                                                                    | -                                      | Mauimanta Ban                           | co do Horac - Calda B | anco de Horas Anali                              |
| Totai                          | is do dia 🛛 Av<br>Somente info                                                              | risos Jor<br>rmações d                    | nadas Ocorrência<br>la data selecionada                                                                                                    | s   Movimento diário                   | Movimento                               | Co de Horas Saldo B   | anco de noras Anali                              |
| Jar<br>Totai                   | is do dia Av<br>Somente infor                                                               | risos Jor<br>rmações c<br>♀ │ 〒           | rnadas Ocorrência<br>la data selecionada                                                                                                    | 3/3  Movimento diàrio                  | Proce                                   | ssos 🗸 🗍 🍸 [Filtr     | anto de Horas Anali                              |
| Jar<br>Totai                   | is do dia Av<br>comente infor                                                               | risos Joi<br>rmações c<br>D   ↑<br>io + ∓ | rnadas Ocorrência<br>la data selecionada<br>T J L L Q<br>E E C                                                                                                    | 3/3                                    | Provinento ban                          | ssos 🗸 🍸 [Filtr       | anto de Horas Anam                               |
| Jar<br>Totai                   | is do dia Av<br>Gomente infor                                                               | risos Jor<br>rmações c                    | nadas Ocorrência<br>la data selecionada<br>1 June 2 Corrência<br>2 June 2 Corrência<br>2 June 2 | 3/3 🔳 🖸 🕶                              | Proce                                   | ssos V T [Filtr       | anco de Noras Anam<br>ar] ▼<br>Período Alterado  |
| Jar<br>Totai                   | is do dia Av<br>comente infor<br>out: Padra<br>[x] Cha<br>00                                | risos Jor<br>rmações c                    | nadas Ocorrência<br>la data selecionada                                                                                                    | 3/3 🔳 🖸 🕶                              | Proce     Tipo do     Débito            | ssos                  | anto de Horas Anali<br>ar] 🔻<br>Período Alterado |
| Jar<br>Totai<br>S<br>Layu      | is do dia Av<br>comente infor<br>C X 4<br>out: Padrá<br>[x] Chá<br>00<br>00<br>00           | visos Jor<br>rmações c                    | nadas Ocorrência<br>la data selecionada                                                                                                    | 3/3 🔳 🖸 🕶                              | Proce     Tipo de     Débite            | ssos                  | anto de Horas Anali<br>ar] 🔻<br>Período Alterado |
| Jar<br>Totai<br>S<br>+<br>Layu | is do dia Av<br>comente infor<br>C X 4<br>out: Padra<br>[x] Cha<br>[x] 00<br>00<br>00<br>00 | visos Jor<br>rmações c                    | nadas Ocorrência<br>a data selecionada                                                                                                    | 3/3  3/3  3/3  3/3  3/3  3/3  3/3  3/3 | Proce     Tipo do     Débito     Crédit | ssos V T [Filtr       | anto de Horas Anali                              |

| rada         Saida         Entrada         Saida         Entrada         Saida         Atrasos           00         18:00         0         0         00:00         00:00         00:00         00:00         00:00         00:00         00:00         00:00         00:00         00:00         00:00         00:00         00:00         00:00         00:00         00:00         00:00         00:00         00:00         00:00         00:00         00:00         00:00         00:00         00:00         00:00         00:00         00:00         00:00         00:00         00:00         00:00         00:00         00:00         00:00         00:00         00:00         00:00         00:00         00:00         00:00         00:00         00:00         00:00         00:00         00:00         00:00         00:00         00:00         00:00         00:00         00:00         00:00         00:00         00:00         00:00         00:00         00:00         00:00         00:00         00:00         00:00         00:00         00:00         00:00         00:00         00:00         00:00         00:00         00:00         00:00         00:00         00:00         00:00         00:00         00:00         00:00 <th></th> <th>1</th> <th></th> <th></th> <th></th> <th></th> <th></th> <th>Horas Tra<br/>Diário:<br/>00:00</th> <th>balhadas<br/>Banco:</th> <th><b>Totais:</b><br/>000:00</th>                                                                                                    |               | 1            |                 |               |           |                        |          | Horas Tra<br>Diário:<br>00:00 | balhadas<br>Banco: | <b>Totais:</b><br>000:00 |
|----------------------------------------------------------------------------------------------------|---------------|--------------|-----------------|---------------|-----------|------------------------|----------|-------------------------------|--------------------|--------------------------|
| Diário:         Banco:         Totais:           00         18:00         00:00         00:00         00:00         00:00         00:00         00:00         00:00         00:00         00:00         00:00         00:00         00:00         00:00         00:00         00:00         00:00         00:00         00:00         00:00         00:00         00:00         00:00         00:00         00:00         00:00         00:00         00:00         00:00         00:00         00:00         00:00         00:00         00:00         00:00         00:00         00:00         00:00         00:00         00:00         00:00         00:00         00:00         00:00         00:00         00:00         Extra Executado         Diário:         Banco:         Totais:         00:00         00:00         00:00         00:00         00:00         00:00         00:00         00:00         00:00         00:00         00:00         00:00         00:00         00:00         00:00         00:00         00:00         00:00         00:00         00:00         00:00         00:00         00:00         00:00         00:00         00:00         00:00         00:00         00:00         00:00         00:00         00:00         00:00 <th>ada</th> <th>Saída</th> <th>Entrada</th> <th>Saída</th> <th>Entrada</th> <th>Saída</th> <th></th> <th>Atrasos</th> <th></th> <th></th>                                                                                                    | ada           | Saída        | Entrada         | Saída         | Entrada   | Saída                  |          | Atrasos                       |                    |                          |
| 00       18:00       00       18:00       00       18:00       00       18:00       00       18:00       00       00:00       00:00       00:00       00:00       00:00       00:00       00:00       00:00       00:00       00:00       00:00       00:00       00:00       00:00       00:00       00:00       00:00       00:00       00:00       00:00       00:00       00:00       00:00       00:00       00:00       00:00       00:00       00:00       00:00       00:00       00:00       00:00       00:00       00:00       00:00       00:00       00:00       00:00       00:00       00:00       00:00       00:00       00:00       00:00       00:00       00:00       00:00       00:00       00:00       00:00       00:00       00:00       00:00       00:00       00:00       00:00       00:00       00:00       00:00       00:00       00:00       00:00       00:00       00:00       00:00       00:00       00:00       00:00       00:00       00:00       00:00       00:00       00:00       00:00       00:00       00:00       00:00       00:00       00:00       00:00       00:00       00:00       00:00       00:00       00:00       00:00                                                                                                    |               |              |                 |               |           |                        | <u>^</u> | Diário:                       | Banco:             | Totais:                  |
| 0       18:00                                                                                                    | 0             | 18:00        |                 |               |           |                        |          | 00:00                         | 00:00              | 001:00                   |
| 0       18:00       0       18:00       00:00       00:00       00:00       00:00       00:00       00:00       00:00       00:00       00:00       00:00       00:00       00:00       00:00       00:00       00:00       00:00       00:00       00:00       00:00       00:00       00:00       00:00       00:00       00:00       00:00       00:00       00:00       00:00       00:00       00:00       00:00       00:00       00:00       00:00       00:00       00:00       00:00       00:00       00:00       00:00       00:00       00:00       00:00       00:00       00:00       00:00       00:00       00:00       00:00       00:00       00:00       00:00       00:00       00:00       00:00       00:00       00:00       00:00       00:00       00:00       00:00       00:00       00:00       00:00       00:00       00:00       00:00       00:00       00:00       00:00       00:00       00:00       00:00       00:00       00:00       00:00       00:00       00:00       00:00       00:00       00:00       00:00       00:00       00:00       00:00       00:00       00:00       00:00       00:00       00:00       00:00       00:00       00:00<                                                                                                    | 0             | 18:00        |                 |               |           |                        |          | Faltas                        |                    |                          |
| 00       18:00       00:00       00:00       00:00       00:00         00       18:00       0       00:00       00:00       00:00         00       18:00       0       0       00:00       00:00       Extra Executado         00:0       18:00       0       0       00:00       00:00       00:00         00:0       18:00       0       0       00:00       00:00       00:00         00:0       18:00       0       0       00:00       00:00       00:00         00:0       18:00       0       0       00:00       00:00       00:00         00:0       18:00       0       0       00:00       00:00       00:00       00:00         00:0       00:00       00:00       00:00       00:00       00:00       00:00       00:00         Sanco de Horas Sintético       00:00       00:00       Recálculo       Periodo       00:00       00:00       00:00         biário:       Banco:       Totais:       00:00       00:00       00:00       00:00       00:00         00:00       00:00       00:00       00:00       Recálculo       Periodo       00:00       00:00 <td< td=""><td>00</td><td>18:00</td><td></td><td></td><td></td><td></td><td></td><td>Diário:</td><td>Banco:</td><td>Totais:</td></td<>                                                                                                    | 00            | 18:00        |                 |               |           |                        |          | Diário:                       | Banco:             | Totais:                  |
| 00         18:00         Abonos           00         20:00         00:00         00:00           00         18:00         00:00         00:00           00         18:00         00:00         00:00           00         18:00         00:00         00:00           00         18:00         00:00         00:00           00:00         18:00         00:00         00:00                                                                                                    | 00            | 18:00        |                 |               |           |                        |          | 00:00                         | 00:00              | 00:800                   |
| Diário:         Banco:         Totais:           00         18:00                                                                                                    | 00            | 18:00        |                 |               |           | _                      |          | Abonos                        |                    |                          |
| 00         20:00         Image: Compensado Valor Lançado         Image: Compensado Valor Lançado         Image: Compensado Va                                                                                                    |               |              |                 |               |           |                        | 2        | Diário:                       | Banco:             | Totais:                  |
| 00       20:00       Extra Executado         00       18:00       Image: Company of the second company of the second company of                                                                       |               |              |                 |               |           |                        |          | 00:00                         | - <b>-</b>         | 000:00                   |
| 00       18:00       Image: Compensado valor Lançado       Processo       Tipo do Banco de Horas         00:00       00:00       00:00       00:00       00:00         Indiário:       Banco:       Totais:       00:00       00:00         Adicional Noturno       Diário:       Banco:       Totais:         00:00       00:00       00:00       00:00       00:00         Adicional Noturno       Diário:       Banco:       Totais:         00:00       00:00       00:00       00:00         Indiário:       Banco:       Totais:       00:00         00:00       00:00       00:00       00:00         Indiário:       Banco:       Totais:       00:00         00:00       00:00       00:00       00:00       00:00         Indiário:       Banco:       Totais:       00:00       Indiário:         00:00       00:00       00:00       Recálculo       Período       Diário:       Banco:       Totais:         00:00       00:00       00:00       Recálculo       Período       Indiário:       Banco:       Totais:         00:00       00:00       00:00       Recálculo       Período       Indiário:       Banco: <td>00</td> <td>20:00</td> <td></td> <td></td> <td></td> <td></td> <td></td> <td>Extra Exe</td> <td>cutado</td> <td></td>                                                                                                    | 00            | 20:00        |                 |               |           |                        |          | Extra Exe                     | cutado             |                          |
| Image: control in the control in the contro | :00           | 18:00        |                 |               |           |                        |          | Diário:                       | Banco:             | Totais:                  |
| 00       18:00       Image: Comparison of the second condition of the second conditintic conditintic conditing condition of the second conditintintic                           |               |              |                 |               |           |                        |          |                               |                    | 002.00                   |
| no       18:00       Diario:       Diario:       Totais:       00:00       Dio:00       Dio:00                                                                                                    | :00           | 18:00        |                 | 67            |           |                        | -        | Extra Aut                     | orizado            | Totaic                   |
| Adicional Noturno         Banco de Horas Sintético         Totais:         00:00       00:00         Horas Base         Diário:       Banco:       Totais:         00:00       00:00       00:00         Horas Base       Diário:       Banco:       Totais:         00:00       176:00       176:00         Sobreaviso       Diário:       Banco:       Totais:         00:00       00:00       00:00       176:00         Sobreaviso       Diário:       Banco:       Totais:         00:00       00:00       Recálculo       Período         01:00       00:00       00:00       Recálculo       Período         02:00       00:00       00:00       Período       00:00                                                                                                    | 00            | 18.00        |                 |               |           |                        |          | 00:00                         | 00:00              | 002:00                   |
| Banco de Horas Sintético       Diário: Banco: Totais:         00:00       00:00         Image: Sintético       Image: Sintético         íodo Alterado       Valor         alor Compensado       Valor Lançado         Processo       Tipo do Banco de Horas         00:00       Image: Sobreaviso         Diário:       Banco: Totais:         00:00       Image: Sobreaviso         Diário:       Banco: Totais:         00:00       Image: Sobreaviso         Diário:       Banco: Totais:         00:00       Image: Sobreaviso         Diário:       Banco: Totais:         00:00       Image: Sobreaviso         Diário:       Banco: Totais:         00:00       Image: Sobreaviso         Diário:       Banco: Totais:         00:00       Image: Sobreaviso         Diário:       Banco: Totais:         00:00       Image: Sobreaviso         Image: Sobre Sobre                                                                                                    |               |              |                 |               |           |                        |          | Adicional                     | Noturno            |                          |
| Banco de Horas Sintético  Banco de Horas Sintético  OC:00 Horas Base Diário: Banco: Totais: 00:00 176:00  Sobreaviso 00:00 176:00  Sobreaviso Diário: Banco: Totais: 00:00 10:00  Sobreaviso Diário: Banco: Totais: 00:00 10:00  OC:00 00:00  Recálculo Período  OC:00 00:00  OC:00 00:00  Recálculo Período                                                                                                    |               |              |                 |               |           |                        |          | Diário:                       | Banco:             | Totais:                  |
| Horas Base         Diário:       Banco:       Totais:         00:00       Image: Sobreaviso       176:00         Sobreaviso       Diário:       Banco:       Totais:         00:00       Image: Sobreaviso       176:00         00:00       00:00       Recálculo       Período         01:00       00:00       Recálculo       Período         02:00       00:00       00:00       Recálculo         02:00       00:00       00:00       Período                                                                                                    | Banco de Hora | as Sintético |                 |               |           |                        |          | 00:00                         |                    | 00:00                    |
| Main       Main                                                                                                    |               |              |                 |               |           |                        |          | Horas Bas                     | e                  |                          |
| ríodo Alterado       Valor       alor Compensado       Valor Lançado       Processo       Tipo do Banco de Horas         00:00       00:00       00:00       Recálculo       Período         01:00       00:00       00:00       Recálculo       Período         02:00       00:00       00:00       Recálculo       Período                                                                                                    |               |              |                 |               |           |                        | - 11     | Diário:                       | Banco:             | Totais:                  |
| Index Alterado       Valor       Valor Compensado       Valor Lançado       Processo       Tipo do Banco de Horas       Diário:       Banco:       Totais:       00000         01:00       00:00       00:00       Recálculo       Período       Período       Image: Compensado       Image: Compensa                                                                                                    |               |              |                 |               |           |                        |          | 00:00                         |                    | 176:00                   |
| Index Alterado       Valor       Index Compensado       Valor Lançado       Processo       Tipo do Banco de Horas       Diário:       Banco:       Totais:         00:00       00:00       00:00       Recálculo       Período       00:00       00:00       00:00       00:00       00:00       00:00       00:00       00:00       00:00       00:00       00:00       00:00       00:00       00:00       00:00       00:00       00:00       00:00       00:00       00:00       00:00       00:00       00:00       00:00       00:00       00:00       00:00       00:00       00:00       00:00       00:00       00:00       00:00       00:00       00:00       00:00       00:00       00:00       00:00       00:00       00:00       00:00       00:00       00:00       00:00       00:00       00:00       00:00       00:00       00:00       00:00       00:00       00:00       00:00       00:00       00:00       00:00       00:00       00:00       00:00       00:00       00:00       00:00       00:00       00:00       00:00       00:00       00:00       00:00       00:00       00:00       00:00       00:00       00:00       00:00       00:00       0:00:00       0:00:00       0                                                                                                    |               |              |                 |               |           |                        |          | Sobreavis                     | 0                  |                          |
| 08:00         00:00         00:00         Recálculo         Período           01:00         00:00         00:00         Recálculo         Período           02:00         00:00         00:00         Recálculo         Período                                                                                                    | íodo Alterado | Valor        | alor Compensado | Valor Lançado | Processo  | Tipo do Banco de Horas |          | Diário:                       | Banco:             | Totais:                  |
| 01:00 00:00 00:00 Recálculo Período                                                                                                    |               | 08:00        | 00:00           | 00:00         | Recálculo | Período                |          | 00.00                         |                    | 000.00                   |
| 02:00 00:00 00:00 Recálculo Período                                                                                                    |               | 01:00        | 00:00           | 00:00         | Recálculo | Período                |          |                               |                    |                          |
|                                                                                                    |               | 02:00        | 00:00           | 00:00         | Recálculo | Período                |          |                               |                    |                          |
|                                                                                                    |               |              |                 |               |           |                        |          |                               |                    |                          |

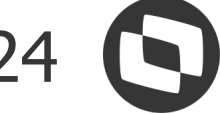

# Parametrizações Geral: Como Considerar percentual de incidência

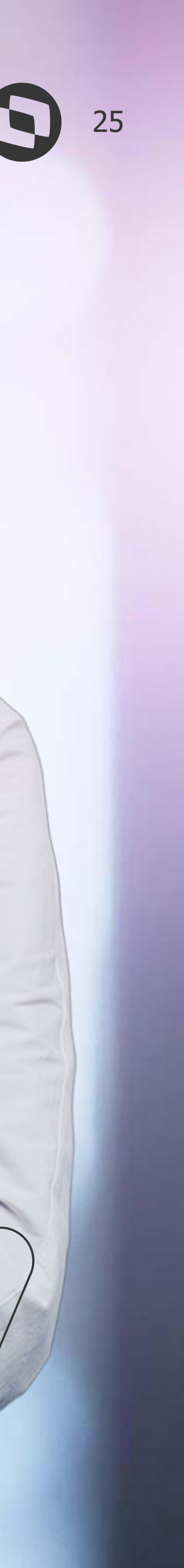

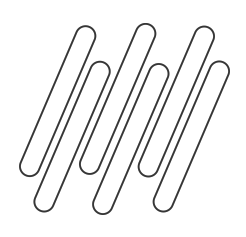

Quando utiliza o banco de horas, o saldo previsto exibido na visão do espelho de ponto pode ser o valor efetivamente realizado ou já acrescido com o percentual do evento cadastrado no caso das horas extras.

A seguir vamos ver duas formas de parametrizar para considerar percentual. 0

Essa parametrização é válida para os dois tipos de bancos de horas.

| Espelh   | io do F | Funcionário ( | 00002 - Joao D     | a silva jordam          |                                         |               |          |                 |             |                         |             |       |                 |               |           |                        |
|----------|---------|---------------|--------------------|-------------------------|-----------------------------------------|---------------|----------|-----------------|-------------|-------------------------|-------------|-------|-----------------|---------------|-----------|------------------------|
| T        | 1 7     | Q 2/45        | Anexos             | 🝷 🏮 Processos           | •                                       |               |          |                 |             |                         |             |       |                 |               |           |                        |
| a Início | 01/     | /01/2023 -    | Data Fim: 02       | 2/02/2023 🔹 📝           | 5 3                                     | 3             | 8 (      |                 |             | 3                       |             |       |                 |               |           |                        |
| Visõ     | es      |               |                    |                         |                                         |               |          |                 |             |                         |             |       |                 |               |           |                        |
|          |         |               |                    |                         |                                         |               |          |                 |             |                         |             |       |                 |               |           |                        |
| Espelh   | o Grá   | afico Calend  | lário              |                         |                                         |               |          |                 |             |                         |             |       |                 |               |           |                        |
|          | Abond   | o Extra       | Data               | Id Jornada              | Dia                                     | En            | trada    | Saíd            | a           | Entrada                 | Saída       |       | Entrada         | Saída         | Entrada   | Saída                  |
|          |         |               | 07/01/2023         | 1                       | SÁB                                     |               |          |                 |             |                         |             |       |                 |               |           |                        |
|          |         |               | 08/01/2023         | 1                       | DOM                                     |               |          |                 |             |                         |             | _     |                 |               |           |                        |
|          |         | 8             | 09/01/2023         | 1                       | SEG                                     | 0             | 8:00     | 12:0            | 0           | 14:00                   | 20:00       |       |                 |               |           |                        |
|          |         |               | 10/01/2023         | 1                       | TER                                     | 0             | 9:00     | 12:0            | 0           | 14:00                   | 18:00       |       |                 |               |           |                        |
|          |         |               | 11/01/2023         | 1                       | QUA                                     |               |          |                 |             |                         |             |       |                 |               |           |                        |
|          |         | -             | 12/01/2023         | 1                       | QUI                                     | 0             | 8:00     | 12:0            | 0           | 14:00                   | 18:00       |       |                 |               |           |                        |
|          |         |               | 13/01/2023         | 1                       | SEX                                     | 0             | 8:00     | 12:0            | 0           | 14:00                   | 18:00       |       |                 |               |           |                        |
|          |         |               | 14/01/2023         | 1                       | SÁB                                     |               |          |                 |             |                         |             |       |                 |               |           |                        |
|          |         |               | 15/01/2023         | 1                       | DOM                                     |               |          |                 |             |                         |             |       |                 |               |           |                        |
| / Jane   | elas de | e informaçõ   | es                 |                         |                                         |               | 1        |                 |             |                         |             |       |                 |               |           |                        |
| Totais   | do dia  | Avisos   Jo   | rnadas   Ocorrên   | cias   Movimento diário | Movimento                               | Banco de Hora | is Saldo | Banco de Hor    | as Analitic | saldo Banco de Hora     | s Sintético |       |                 |               |           |                        |
| U So     | mente   | informações ( | da data selecionad | Ja                      | 1 100 10 100 100 100 100 100 100 100 10 | 1             |          |                 |             |                         |             |       |                 |               |           |                        |
| +        | 0 ×     |               |                    | 2 1/3 🔟 🖸 🕶             | • 🖻 🛛 🏶 P                               | rocessos 🔻    | T [Fil   | trar] 🔻         |             |                         |             |       |                 |               |           |                        |
| Layo     | ut: Pa  | adrão 🕶 Ŧ     |                    | J 🕈 🕴 🕥                 | <b>4 · 🔲</b> E                          |               | 80       |                 |             |                         |             |       |                 |               | 8         |                        |
|          | [x]     | Chapa         | Data               | Evento do Ponto         | ▼ T                                     | ipo do Evento | Início d | do Período Alte | rado        | Fim do Período Alterado | Valor       |       | alor Compensado | Valor Lançado | Processo  | Tipo do Banco de Horas |
| •        |         | 00002         | 09/01/2023         | 0018 - 1a Faixa de Ex   | xtra (                                  | Crédito       |          |                 |             |                         | 0           | 2:00  | 00:00           | 00:00         | Recálculo | Diário                 |
|          |         | 00002         | 10/01/2023         | 0002 - Atrasos          | I                                       | Débito        |          |                 |             |                         | 0           | 1:00  | 00:00           | 00:00         | Recálculo | Diário                 |
|          |         | 00002         | 11/01/2023         | 0001 - Faltas           | [                                       | Débito        |          |                 |             |                         | 0           | 00:80 | 00:00           | 00:00         | Recálculo | Diário                 |
| 1.1      |         |               |                    |                         |                                         |               |          |                 |             |                         |             |       |                 |               |           |                        |

Iremos considerar um exemplo onde o funcionário tenha executado 02:00 horas extras no dia, utilizando o banco de horas diário por ocorrência.

| Espell      | io do Fi | uncionário ( | )0002 - Joao Da    | SILVA JORDAM           |           |                |                 |               |                            |           |                  |               |           |                        |
|-------------|----------|--------------|--------------------|------------------------|-----------|----------------|-----------------|---------------|----------------------------|-----------|------------------|---------------|-----------|------------------------|
| T           | 1 7      | Q 2/45       | Anexos             | • 🏟 Processos          |           |                |                 |               |                            |           |                  |               |           |                        |
| a Iníci     | o: 01/   | 01/2023 -    | Data Fim: 02       | /02/2023 -             | 5 8       | 3 3            | B 0 I           | I 🖓 🖪         | 1 🔒                        |           |                  |               |           |                        |
| 15-2        |          |              |                    |                        |           |                |                 |               |                            |           |                  |               |           |                        |
| VISO        | es       |              |                    |                        |           |                |                 |               |                            |           |                  |               |           |                        |
| Espelh      | o Grát   | fico Calend  | ário               |                        |           |                |                 |               |                            |           |                  |               |           |                        |
|             | Abono    | Extra        | Data               | Id Jornada             | Dia       | En             | rada            | Saída         | Entrada                    | Saída     | Entrada          | Saída         | Entrada   | Saída                  |
|             |          |              | 07/01/2023         | 1                      | SÁB       |                |                 |               |                            |           |                  |               |           | ▲                      |
|             |          |              | 08/01/2023         | 1                      | DOM       |                |                 |               |                            |           |                  |               |           |                        |
| 11          |          | B            | 09/01/2023         | 1                      | SEG       | 08             | 3:00            | 12:00         | 14:00                      | 20:00     |                  |               |           |                        |
| $  \cdot  $ |          |              | 10/01/2023         | 1                      | TER       | 09             | 9:00            | 12:00         | 14:00                      | 18:00     |                  |               |           |                        |
|             |          |              | 11/01/2023         | 1                      | QUA       |                |                 |               |                            |           |                  |               |           |                        |
|             |          |              | 12/01/2023         | 1                      | QUI       | 08             | 3:00            | 12:00         | 14:00                      | 18:00     |                  |               |           |                        |
|             |          |              | 13/01/2023         | 1                      | SEX       | 08             | 3:00            | 12:00         | 14:00                      | 18:00     |                  |               |           |                        |
|             |          |              | 14/01/2023         | 1                      | SÁB       |                |                 |               |                            |           |                  |               |           |                        |
|             |          |              | 15/01/2023         | 1                      | DOP       | ( )            |                 |               |                            |           |                  |               |           | <b>•</b>               |
|             |          |              |                    | 1                      |           |                |                 |               |                            |           |                  |               |           |                        |
|             |          |              |                    |                        |           |                |                 |               |                            |           |                  |               |           |                        |
| Jan         | elas de  | informaçõ    | es                 |                        |           |                |                 |               |                            |           |                  |               |           |                        |
| Totais      | do dia   | Avisos Jor   | rnadas Ocorrênc    | ias Movimento diário   | Movimento | Banco de Hora  | s Saldo Banco   | de Horas Anal | ítico Saldo Banco de Horas | Sintético |                  |               |           |                        |
|             | mente i  | nformações o | la data selecionad | a                      |           |                |                 |               | ł                          |           |                  |               |           |                        |
| -           |          |              | * I I C            | 1/2 -                  |           |                |                 | _             |                            |           |                  |               |           |                        |
| Τ.          | ~        | UT T         | 1 + <u>+</u>  0    | < 1/3 Ш ⊡•             |           | Processos +    | p [Filtrar]     | •             |                            |           |                  |               |           |                        |
| Layo        | ut: Pa   | idrão 👻 手    | 1 <b>•</b>         | • • • • •              |           |                |                 |               |                            |           |                  |               |           |                        |
|             | [x]      | Chapa        | Data               | Evento do Ponto        | •         | Tipo do Evento | Início do Perío | odo Alterado  | Fim do Período Alterado    | Valor     | /alor Compensado | Valor Lançado | Processo  | Tipo do Banco de Horas |
| +           |          | 00002        | 09/01/2023         | 0018 - 1a Faixa de Ext | ra        | Crédito        |                 |               |                            | 02:00     | 00:00            | 00:00         | Recálculo | Diário                 |
|             |          | 00002        | 10/01/2023         | 0002 - Atrasos         |           | Débito         |                 |               |                            | 01:00     | 00:00            | 00:00         | Recálculo | Diário                 |
|             |          | 00002        | 11/01/2023         | 0001 - Faltas          |           | Débito         |                 |               |                            | 08:00     | 00:00            | 00:00         | Recálculo | Diário                 |
| 1.1         |          |              |                    |                        |           |                |                 |               |                            |           |                  |               |           |                        |
|             |          | 00002        | 11/01/2023         | 0001 - Faltas          |           | Débito         |                 |               |                            | 08:00     | 00:00            | 00:00         | Recálculo | Diário                 |

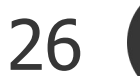

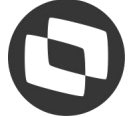

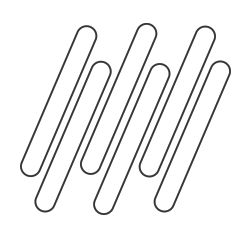

Vamos considerar também que para o evento de primeira faixa de extra normal será considerado o percentual de 50%. Assim o evento do ponto deve estar relacionado ao evento de hora extra 50% do Folha de Pagamento. Esse cadastro pode ser conferido no parametrizador do sindicato na etapa Eventos.

| Assistente de Implantação de Proces                                                                                                    | sos [Processo: 0                                                                                                    | )8.02 - Parametrizando Sin                                                                                                    | dicato: 0009]                                                                                                    |                                                                                                    |
|----------------------------------------------------------------------------------------------------|----------------------------------------------------------------------------------------------------|----------------------------------------------------------------------------------------------------|----------------------------------------------------------------------------------------------------|----------------------------------------------------------------------------------------------------|
| Etapa 18 - Eventos<br>Definição de associação entre os                                                                                                    | eventos do Chron                                                                                                    | us e Labore                                                                                                    |                                                                                                    | S<br>TOTVS                                                                                                    |
| <ul> <li>Cálculo</li> <li>Extra</li> <li>Faixas de extras</li> <li>Atrasos e Faltas</li> <li>Adicional noturno</li> <li>Sobreaviso</li> <li>DSR</li> <li>Compensação</li> <li>Abonos</li> <li>Feriados</li> <li>Solução de Conflitos</li> <li>Importação batidas</li> <li>Banco de horas</li> <li>Limite de dias compensação</li> <li>Intervalo de tolerância</li> <li>Tabela de extras</li> <li>Tabela de atrasos</li> <li>Eventos</li> <li>Eventos</li> <li>Jornada referência</li> <li>Portaria 373</li> <li>Acordos Sindicais</li> </ul> | ↓   Layout   Arraste   I   I <td< th=""><th>Image: Padrão →       Image: Padrão →       <td< th=""><th>Image: Image: Image</th><th>os ▼ ▼ [Filtrar] ▼<br/>Saida Entrada Saida Atrass<br/>Diár<br/>OCI<br/>Atrass<br/>Diár<br/>Contemporada Atrass<br/>Diár<br/>Processos ▼<br/>Identificação Informações Adicionais<br/>Código do everto calculado no TOTVS Automação de Porto:<br/>0018 1a Faixa de Extra<br/>Código do everto relacionado RM Labore:<br/>0082 HORA EXTRA 50%<br/>Código everto nos eventos a serem lançados no Labore<br/>Considera percentual na compensação de horas<br/>Código e acompensação de horas<br/>Considera percentual na compensação de horas<br/>Código do lançamento para o banco de horas:<br/></th></td<></th></td<> | Image: Padrão →       Image: Padrão →       Image: Padrão → <td< th=""><th>Image: Image: Image</th><th>os ▼ ▼ [Filtrar] ▼<br/>Saida Entrada Saida Atrass<br/>Diár<br/>OCI<br/>Atrass<br/>Diár<br/>Contemporada Atrass<br/>Diár<br/>Processos ▼<br/>Identificação Informações Adicionais<br/>Código do everto calculado no TOTVS Automação de Porto:<br/>0018 1a Faixa de Extra<br/>Código do everto relacionado RM Labore:<br/>0082 HORA EXTRA 50%<br/>Código everto nos eventos a serem lançados no Labore<br/>Considera percentual na compensação de horas<br/>Código e acompensação de horas<br/>Considera percentual na compensação de horas<br/>Código do lançamento para o banco de horas:<br/></th></td<> | Image: Image: Image | os ▼ ▼ [Filtrar] ▼<br>Saida Entrada Saida Atrass<br>Diár<br>OCI<br>Atrass<br>Diár<br>Contemporada Atrass<br>Diár<br>Processos ▼<br>Identificação Informações Adicionais<br>Código do everto calculado no TOTVS Automação de Porto:<br>0018 1a Faixa de Extra<br>Código do everto relacionado RM Labore:<br>0082 HORA EXTRA 50%<br>Código everto nos eventos a serem lançados no Labore<br>Considera percentual na compensação de horas<br>Código e acompensação de horas<br>Considera percentual na compensação de horas<br>Código do lançamento para o banco de horas:<br> |
|                                                                                                    |                                                                                                    |                                                                                                    | < Voltar Avançar                                                                                                    | > OK Cancelar Salvar                                                                                                    |

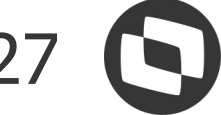

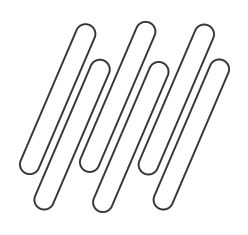

A primeira opção é configurar o percentual, na etapa Cálculo do parametrizador do Sindicato. horas".

| Assistente de Implantação de Processos [F                                                                                                    | Processo: 08.02 - Parametrizando Sindicato: 0009]                                                                                                    |
|----------------------------------------------------------------------------------------------------|----------------------------------------------------------------------------------------------------|
| Etapa 1 - Cálculo<br>Parâmetros gerais do cálculo                                                                                                    |                                                                                                    |
| <ul> <li>Cálculo</li> <li>Extra</li> <li>Faixas de extras</li> <li>Atrasos e Faltas</li> <li>Adicional noturno</li> <li>Sobreaviso</li> <li>DSR</li> <li>Compensação</li> <li>Abonos</li> <li>Feriados</li> <li>Solução de Conflitos</li> <li>Importação batidas</li> <li>Banco de horas</li> <li>Limite de dias compensação</li> <li>Intervalo de tolerância</li> <li>Tabela de extras</li> <li>Tabela de atrasos</li> <li>Eventos</li> <li>Eventos da folha</li> <li>Jornada referência</li> </ul> | Cálculo Calcula funcionário sem movimento. Eventos calculados por fómulas Alterar extra executada e extra autorizada na movimentação do funcionário. Alterar somente extra autorizada na movimentação do funcionário. Percentual de incidência Considera percentual para o movimento Considera percentual para o banco de horasi |
| Acordos Sindicais                                                                                                    | Processos Correlatos                                                                                                    |
|                                                                                                    | < Voltar Avançar >                                                                                                    |

### Nele há os parâmetros "Considera percentual para o movimento" e "Considera percentual para o banco de

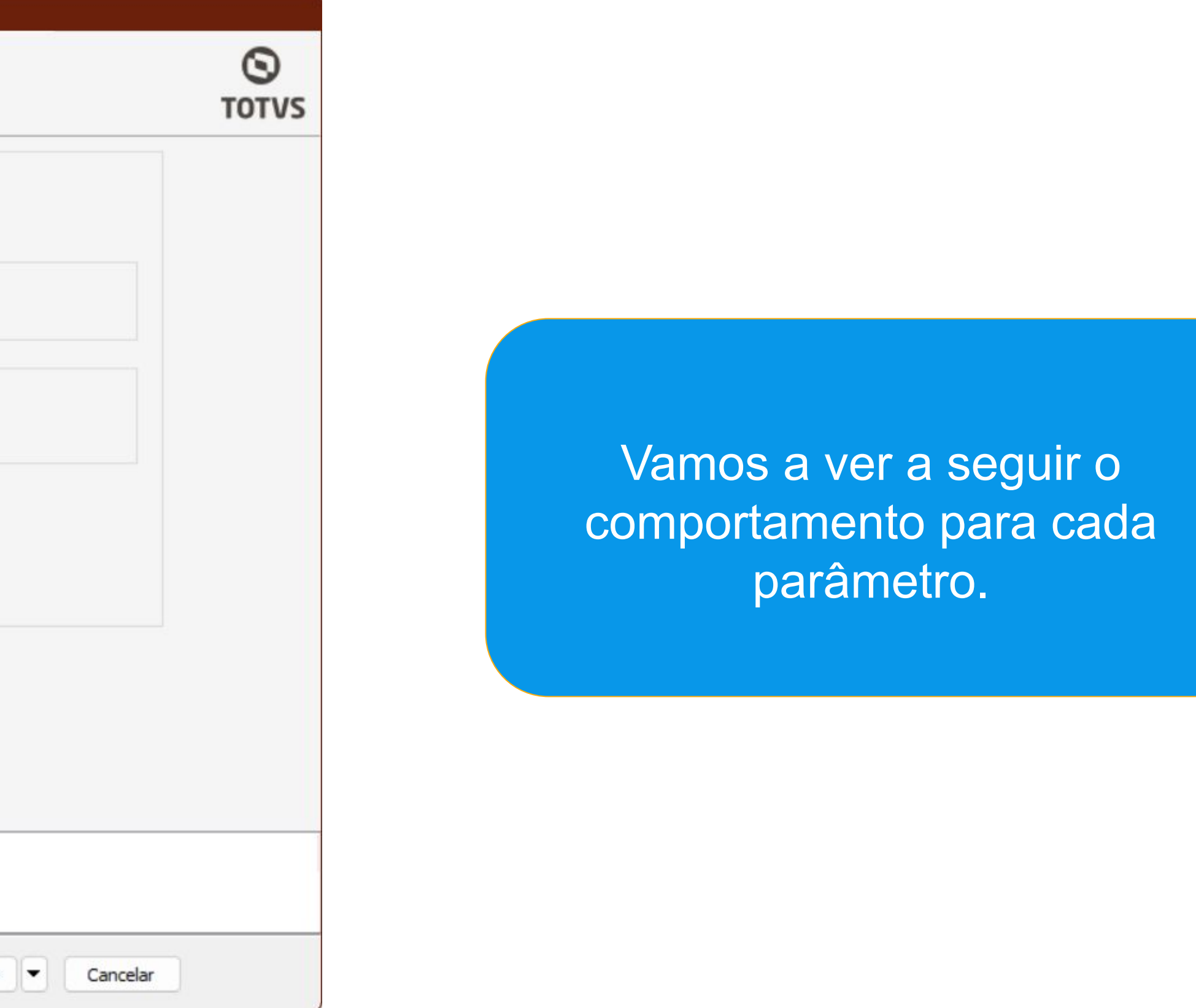

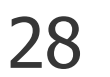

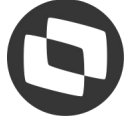

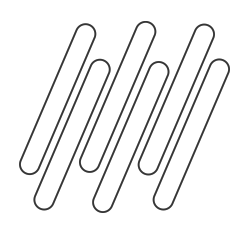

Ao marcar a flag do parâmetro "Considera percentual para o movimento", irá permitir que o direcionamento das horas do banco de horas para o movimento considere o percentual de incidência do evento. Por exemplo ao trocar a atitude da ocorrência de compensar para pagar/descontar, o valor do movimento será enviado com o percentual acrescido.

|                  |                |                                 |                                  |                                           | 100/0000              |              | <ul> <li>E</li> </ul>       |                          | -         | •                           | 0               |           |
|------------------|----------------|---------------------------------|----------------------------------|-------------------------------------------|-----------------------|--------------|-----------------------------|--------------------------|-----------|-----------------------------|-----------------|-----------|
| a Ini            | CIO:           | 01/01/2                         | 2023 - D                         | ata Fim: 02                               | 2/02/2023             | - 1          | S 13                        | 0                        | 10        |                             | <b>V</b>        |           |
| Vie              | sões           | l.                              |                                  |                                           |                       |              |                             |                          |           |                             |                 |           |
| Espe             | elho           | Gráfico                         | Calendário                       |                                           |                       |              |                             |                          |           |                             |                 |           |
| -                | Ab             | Ex                              | Data                             | Id Jornada                                | Dia                   | Entrada      | Saída                       | Entrada                  | Saída     | Entrada                     | Saída           | Entr      |
|                  |                |                                 | 02/01/2                          | 1                                         | SEG                   | 08:00        | 12:00                       | 14:00                    | 18:00     |                             |                 |           |
|                  |                |                                 | 03/01/2                          | 1                                         | TER                   | 08:00        | 12:00                       | 14:00                    | 18:00     |                             |                 |           |
|                  |                |                                 | 04/01/2                          | 1                                         | QUA                   | 08:00        | 12:00                       | 14:00                    | 18:00     |                             |                 |           |
|                  |                |                                 | 05/01/2                          | 1                                         | QUI                   | 08:00        | 12:00                       | 14:00                    | 18:00     |                             |                 |           |
|                  |                |                                 | 06/01/2                          | 1                                         | SEX                   | 08:00        | 12:00                       | 14:00                    | 18:00     |                             |                 |           |
|                  |                |                                 | 07/01/2                          | 1                                         | SÁB                   |              |                             |                          |           |                             |                 |           |
|                  |                |                                 | 08/01/                           | 1                                         | DOM                   |              |                             |                          |           | 2                           |                 |           |
| •                |                | ₽,                              | 09/01/2                          | 1                                         | SEG                   | 08:00        | 12:00                       | 14:00                    | 20:00     |                             |                 |           |
|                  |                |                                 | 10/01/2                          | 1                                         | TER                   | 09:00        | 12:00                       | 14:00                    | 18:00     |                             |                 |           |
| Ja               | nela<br>ais do | dia Avi                         | ormações<br>isos Jornad<br>Э│┬ ↑ | tas Ocorrên<br>↓ ↓ ↓                      | cias Movin<br>Q 2/3 ( | nento diário | (Movimento)                 | Banco de Ho<br>Processos | oras Salo | do Banco de H<br>Filtrar] ▼ | ioras Anali     | itico Sal |
| Tota             | vout:          |                                 |                                  |                                           |                       |              | Evento                      |                          |           | Número de l                 | horas           | Mâc de ci |
| Tota<br>+<br>Lay | out:           |                                 | período F                        | im do período                             | Codigo de             | evento       | here if the first the barry |                          |           |                             |                 | mes de co |
| Tota<br>+<br>Lay | yout:          | <] do ;                         | período F                        | im do período<br>31/01/2023               | 0001                  | evento       | HORAS                       | NORMAIS                  |           |                             | 176:00          | mes de co |
| Tota<br>+<br>Lay | yout:          | <pre>do ; do ; 1/20 1/20 </pre> | período F<br>023<br>023          | im do período<br>31/01/2023<br>31/01/2023 | 0001<br>0082          | evento       | HORAS                       | NORMAIS                  |           |                             | 176:00<br>03:00 | Hes de ci |

|          |                                                                                | × vi  |
|----------|--------------------------------------------------------------------------------|-------|
|          | Anexos                                                                         | Ψ ×   |
|          | Ocorrências Coletadas                                                          |       |
|          |                                                                                |       |
| Re       | Layout: Padrão - ∓ 📰 🖬 🎦 🕄 🖶 🟺 🐇 🍙 🛋 - 🗔 🚍 🗖 🚍 🛲                               |       |
| m        | Arraste aquí o cabecalho de uma colupa para agrupar                            | ρ     |
| aída     | Full Collegano de una coloria para agrapar                                     | haven |
| <u> </u> | [x] Coligada Chapa Data — Inicio Fim Tipo de ocorrencia Atitude Horas Total de | noras |
|          | Pagar 02:00 02:00                                                              |       |
|          |                                                                                |       |
|          |                                                                                |       |
|          |                                                                                |       |
|          |                                                                                |       |
|          |                                                                                |       |
|          |                                                                                |       |
| <b>.</b> |                                                                                |       |
|          |                                                                                |       |
|          |                                                                                |       |
|          |                                                                                |       |
| Horas :  |                                                                                |       |
|          |                                                                                |       |
|          |                                                                                |       |
|          |                                                                                |       |
| com Cód  |                                                                                |       |
| 2023     |                                                                                |       |
| 2025     |                                                                                |       |
|          |                                                                                |       |
| 2023     |                                                                                |       |

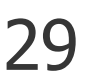

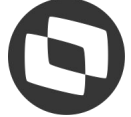

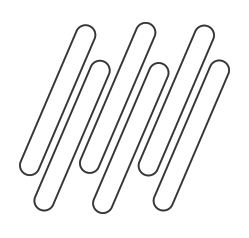

Ao marcar o parâmetro **"Considera percentual para o banco de horas"**, as horas extras enviadas para o banco de horas serão acrescidas de acordo com o percentual de incidência do evento. Isso significa que você poderá visualizar o saldo previsto já com o percentual aplicado.

#### Guia banco de horas:

| TULA | s do dia | Avisos J    | ornadas Oc   | corrências | Movimento diário      | Movimento      | Banco de Horas | Saldo Banco de Horas Analítico   | Saldo Bano   |
|------|----------|-------------|--------------|------------|-----------------------|----------------|----------------|----------------------------------|--------------|
| 🗆 s  | omente   | informações | da data sele | ecionada   |                       |                |                |                                  |              |
| +    | 0 ×      | • •         | î ↓          | 1 Q        | /3 🔳 🖸 🕶              | 🖻 🔹 F          | Processos -    | [Filtrar] 🔻                      |              |
| Lay  | out: P   | adrão 🕶 🖪   |              | 1          | <b>F</b> # <b>G</b> . | <b>4</b> - 🗖 E |                |                                  |              |
|      | [x]      | Chapa       | Data         | Eve        | nto do Ponto          | * 1            | ipo do Evento  | Início do Período Alterado 🍸 Fir | m do Período |
| ×    |          | 00002       | 09/01/2      | 2023 00    | 18 - 1a Faixa de Ex   | dra            | Crédito        | 2                                |              |
|      |          | 00002       | 10/01/2      | 2023 00    | 02 - Atrasos          |                | Débito         |                                  |              |
|      |          |             |              |            |                       |                |                |                                  |              |

#### Guia banco de horas sintético

| lota     | s do dia | Avisos  | Jornadas  | Ocorrências   | Movimento diário | Movimento      | Banco de Horas Sa | aldo Banco de Horas           | Analítico Sald                                                                                                    | o Banco de Hora                         |
|----------|----------|---------|-----------|---------------|------------------|----------------|-------------------|-------------------------------|----------------------------------------------------------------------------------------------------|-----------------------------------------|
| €<br>Lay | out: P   | adrão 🗸 | € Q 1/    |               | • ■   \$ Pro     | ocessos 🕶 📄 🚍  | [Filtrar] 👻       |                               |                                                                                                    |                                         |
|          | [x]      | Chapa   | Início do | período 🔻 🛛 F | Fim do período   | Extra anterior | Atraso anterior   | Falta anterior                | Extra atual                                                                                                    | Atraso atual                            |
|          |          |         |           |               |                  |                |                   | Sectors in the sectors in the | and the second second se | 100000000000000000000000000000000000000 |

| ico de Horas | Sintético |       |           |
|--------------|-----------|-------|-----------|
| o Alterado   | Valor     |       | Valor Com |
|              |           | 03:00 |           |
|              |           | 01:00 |           |
|              |           | 08:00 |           |
|              |           |       |           |
|              |           |       |           |
|              |           |       |           |
|              |           |       |           |
|              |           |       |           |
|              |           |       |           |
| s Sintético  |           |       |           |

| Falta | atual | Saldo atual |  |
|-------|-------|-------------|--|
| 6     | 08:00 | -06:00      |  |

#### Importante:

-Você pode marcar os dois parâmetros juntos, o que facilita o processo.

 No cadastro do evento, não é necessário ter a flag "considera o percentual deste evento na compensação das horas" marcada.

Ao aplicar o percentual, apenas o evento informando no campo
"Evento relacionado ao RM labore" será considerado.

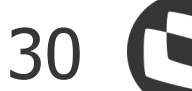

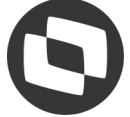

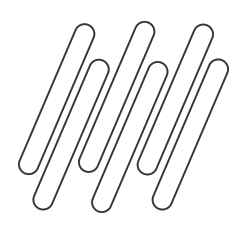

### Percentual de Incidência:

| Etapa 13 - Banco de horas<br>Parametrização do banco de horas                                                                                                    |                                                                                                    |                                   |
|----------------------------------------------------------------------------------------------------|----------------------------------------------------------------------------------------------------|-----------------------------------|
| <ul> <li>Cálculo</li> <li>Extra</li> <li>Faixas de extras</li> <li>Atrasos e Faltas</li> <li>Atrasos e Faltas</li> <li>Adicional noturno</li> <li>Sobreaviso</li> <li>DSR</li> <li>Compensação</li> <li>Abonos</li> <li>Feriados</li> <li>Solução de Conflitos</li> <li>Importação batidas</li> <li>Banco de horas</li> <li>Limite de dias compensação</li> <li>Intervalo de tolerância</li> <li>Tabela de extras</li> <li>Eventos</li> <li>Eventos</li> <li>Eventos da folha</li> </ul> | Banco de horas Utiliza banco de horas. Parâmetros gerais Percentual de incidência Considera percentual para o limite do ba Considera percentual do evento do ba Considera percentual do evento do ba Considera percentual ao exibir o saldo | Tipo de banco de horas:<br>Diário |
| <ul> <li>Jornada referência</li> <li>Portaria 373</li> <li>Acordos Sindicais</li> </ul>                                                                                                    | Processos Correlatos                                                                                                    | < Voltar Avançar >                |

A segunda opção é configurar o percentual, na etapa Banco de Horas do parametrizador do Sindicato, na guia

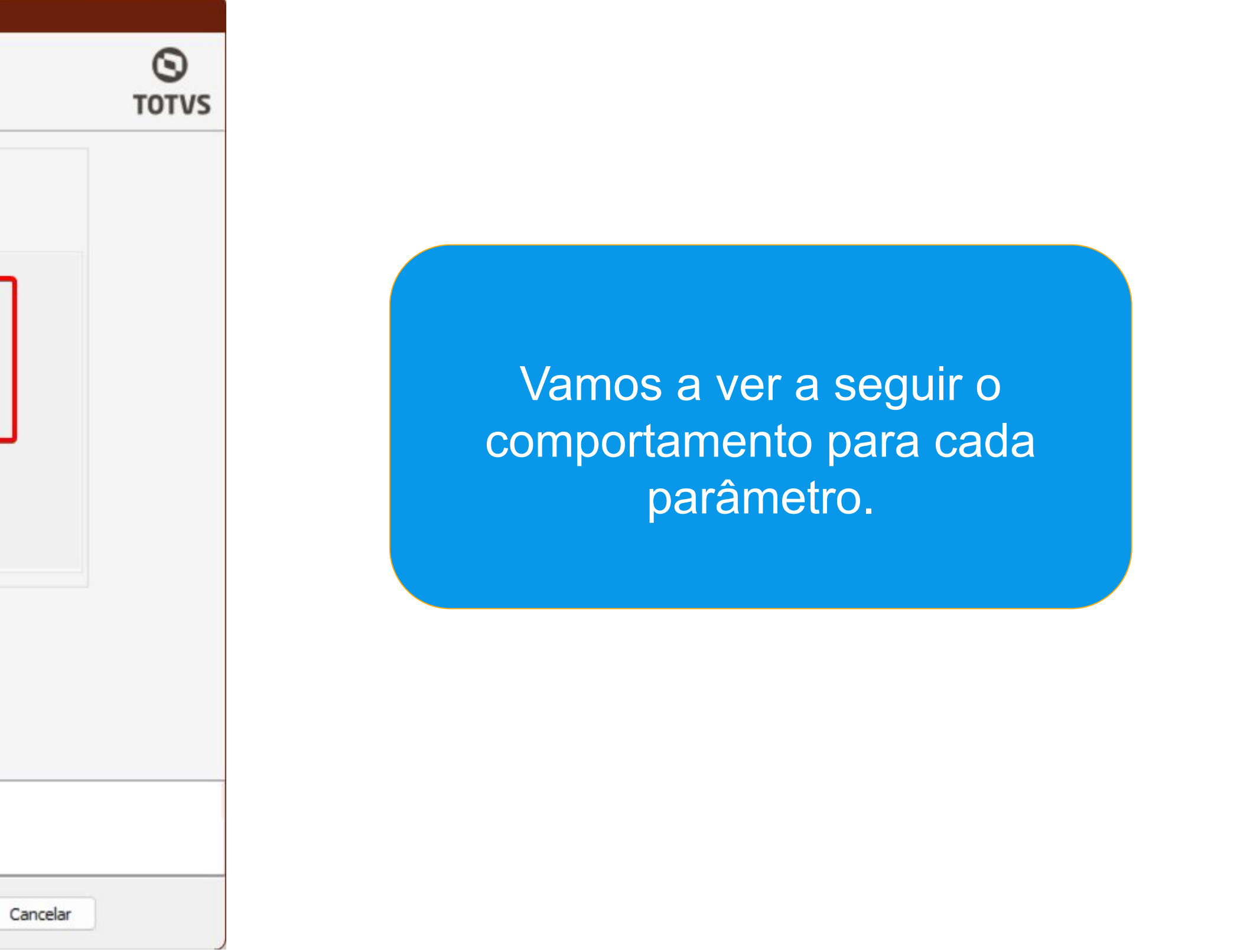

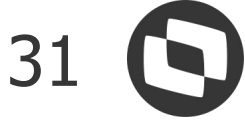

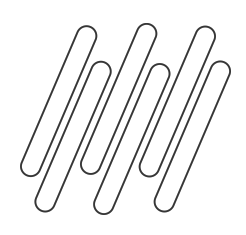

Considera percentual para o limite do banco de horas: Ao habilitar este parâmetro, o sistema calcula um percentual de incidência sobre o limite de horas da jornada estipulado na parametrização.

| Banco de horas                          | Tipo de banco d                 | de horas:            |
|-----------------------------------------|---------------------------------|----------------------|
| Utiliza banco de horas.                 | Diário                          | ~                    |
| Parâmetros gerais Percentual de incidên | cia                             |                      |
| Considera percentual para o limite do   | banco de horas                  |                      |
| Considera percentual do evento do b     | anco de horas ao exibir o saldo | o do banco de horas  |
| Considera percentual do evento do b     | anco de horas na compensação    | ão do banco de horas |
| Considera percentual ao exibir o sald   | o do banco de horas             |                      |
|                                         |                                 |                      |
|                                         |                                 |                      |
|                                         |                                 |                      |
|                                         |                                 |                      |

#### • Definição do limite:

|                                              |                     |                                    | Tipo de banco                    | de horas:                  |                                                          |
|----------------------------------------------|---------------------|------------------------------------|----------------------------------|----------------------------|----------------------------------------------------------|
| Utiliza banco                                | de horas.           |                                    | Diário                           |                            | ~                                                        |
| arâmetros gerais                             | Percentu            | al de incidência                   |                                  |                            |                                                          |
| Banco de horas di                            | iário<br>co de hora | s por ocorrência.                  |                                  | In ício com<br>Primeira fa | pensação:<br>ixa V                                       |
| Limite de extras Limita extras Limita extras | dia.                | Limita executado dia.              | Início def. lim<br>Início dia    | nite<br>V                  | <ul> <li>Altera atitude</li> <li>Altera faixa</li> </ul> |
| Limita extras<br>00:00                       | semana.             | Limita executado semana.           | Inicio def. lim<br>Início seman  | nite<br>na 🗠               | <ul> <li>Altera atitude</li> <li>Altera faixa</li> </ul> |
| Limita extras                                | período.            | Limita executado periodo.<br>00:00 | Início def. lim<br>Início períor | nite<br>dc 🖂               | <ul> <li>Altera atitude</li> <li>Altera faixa</li> </ul> |

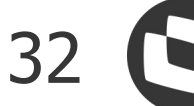

![](_page_32_Picture_0.jpeg)

### Parametrizações Geral: Como Considerar percentual de incidência

Para a extra realizada no intervalo das 18:00 às 20:00 será aplicada ao limite: O percentual será aplicado a ocorrência para definição do limite: 02:00:00 \* 1,5 = 03:00:00 Desse total 01:20 da extra terá sua atitude alterada para ser paga ao funcionário. E o saldo restante de 00:40 irá permanecer no banco de horas.

| v Jar | nelas de               | informaçã  | ões 🛛        |            |               |            |      |                   |                         |         |                        |                         |              |                       |            |       |
|-------|------------------------|------------|--------------|------------|---------------|------------|------|-------------------|-------------------------|---------|------------------------|-------------------------|--------------|-----------------------|------------|-------|
| Totai | s do <mark>d</mark> ia | Avisos Jo  | ornadas O    | corrências | Movimento diá | rio Movime | ento | Banco de Horas    | Saldo Banco de Horas An | alítico | Saldo Banco de Horas S | Sintético               |              |                       |            |       |
| 🖸 S   | omente i               | nformações | da data sele | ecionada   |               |            |      |                   |                         |         |                        |                         |              |                       |            |       |
| 0     | ×                      | 1 1        | ↓ ↓          | Q 4/5      | •••           | 🗈 🔅 P      | roce | ssos 🔻 🍸 [F       | Filtrar] 🔻              |         |                        |                         |              |                       |            |       |
| Lay   | out: Pa                | drão - 🕂   |              | 1          | <b>F F O</b>  | 4-         |      | 8 8 8             |                         |         |                        |                         |              |                       |            |       |
|       | [x]                    | Criado Por | Chapa        | Data de i  | referência I  | [d]ornada  | Iní  | cio               | ▲ Fim                   | Total   | Tipo de ocorrência     | Descrição               | Atitude      | Calculada por Fórmula | Criado Em  | Modif |
|       |                        | mestre     | 00002        | 09/01/2    | 023           | 1          | 1 09 | 9/01/2023 08:00:0 | 00 09/01/2023 12:00:00  | 04:00   | T                      | Trabalho                | Pagar/Descon |                       | 09/05/2024 | mes'  |
|       |                        | mestre     | 00002        | 09/01/2    | 023           | 1          | 1 09 | 9/01/2023 12:00:0 | 00 09/01/2023 14:00:00  | 02:00   | AREF                   | Ausência de Refeição    | Pagar/Descon |                       | 09/05/2024 | mes   |
|       |                        | mestre     | 00002        | 09/01/2    | 023           | 1          | 1 09 | 9/01/2023 14:00:0 | 00 09/01/2023 18:00:00  | 04:00   | ) Т                    | Trabalho                | Pagar/Descon |                       | 09/05/2024 | mes   |
| +     |                        | mestre     | 00002        | 09/01/2    | 023           | 1          | 1 09 | 9/01/2023 18:00:0 | 00 09/01/2023 18:40:00  | 00:40   | EA                     | Extra Normal Autorizado | Compensar    |                       | 09/05/2024 | mes'  |
|       |                        | mestre     | 00002        | 09/01/2    | 023           | 1          | 1 09 | 9/01/2023 18:40:0 | 00 09/01/2023 20:00:00  | 01:20   | EA EA                  | Extra Normal Autorizado | Pagar/Descon |                       | 09/05/2024 | mes   |
| •     |                        |            |              |            |               |            |      |                   |                         |         |                        |                         |              |                       |            | Þ     |

![](_page_32_Picture_5.jpeg)

![](_page_33_Picture_0.jpeg)

**Considera percentual do evento do banco de horas ao exibir o saldo do banco de horas:** Este parâmetro considera o evento do campo **"código do evento lançado no movimento do cadastro de eventos do banco de horas"** para aplicar o percentual. O saldo será exibido nas guias saldo de banco sintético e analítico na visão do espelho de ponto do funcionário.

| nco de horas        |                                         |                                          |       |
|---------------------|-----------------------------------------|------------------------------------------|-------|
| Utiliza banco       | de horas.                               | Tipo de banco de horas:                  |       |
|                     |                                         |                                          | •     |
| arâmetros gerais    | Percentual de incidência                |                                          |       |
|                     |                                         |                                          |       |
| Considera pe        | rcentual para o limite do banco d       | le horas                                 |       |
| 🕗 Considera pe      | rcentual do evento do banco de          | horas ao exibir o saldo do banco de hora | as    |
| Considera pe        | rcentual do evento do banco de          | horas na compensação do banco de ho      | oras  |
| Considera pe        | rcentual ao exibir o saldo do ban       | co de horas                              |       |
| p                   |                                         |                                          |       |
| ventos: 1 - 0009 -  | 0018                                    |                                          |       |
|                     |                                         | una a 🚔 Drananana a                      |       |
|                     |                                         |                                          |       |
| Identificação       | Informações Adicionais                  |                                          |       |
| Código do evento    | calculado no TOTVS Automação            | de Ponto:                                |       |
| Código do evento    | relacionado RM Labore:                  |                                          | •     |
| 0082 <u>HOR</u>     | A EXTRA 50%                             |                                          |       |
| Código evento do ba | nco de horas Lançado no movimento:      |                                          |       |
| 0083 <u>HOR</u>     | A EXTRA 100%                            |                                          | √ Jar |
| Cadastrar este ev   | vento nos eventos a serem lançados no L | abore                                    | Totai |
| Considera percer    | tual na compensação de horas            |                                          |       |
| Utiliza na comper   | nsação manual de horas                  |                                          | •     |
| Fórmula de lançamer | to para o banco de horas:               |                                          | Lay   |
|                     |                                         |                                          |       |
|                     |                                         |                                          | × .   |

OK

Cancelar

Salvar

#### Valor em banco real no banco de horas

| nelas de | informa  | ações      |             |                      |          |                  |                            |                            |           |            |
|----------|----------|------------|-------------|----------------------|----------|------------------|----------------------------|----------------------------|-----------|------------|
| s do dia | Avisos   | Jornadas   | Ocorrências | Movimento diário     | Moviment | o Banco de Horas | Saldo Banco de Horas Ana   | ítico Saldo Banco de Horas | Sintético |            |
| omente i | nformaçõ | es da data | selecionada |                      |          |                  |                            |                            |           |            |
| 0 ×      | 0        | <u>↑</u> ↑ | t t d       | 2/3 🔳 🖸 🕶            |          | Processos -      | 🍸 [Filtrar] 💌              |                            |           |            |
| out: Pa  | adrão 🕶  | + 50       |             |                      | -        | 8 8 8 4          | •                          |                            |           |            |
| [x]      | Chapa    | Dat        | a Ev        | ento do Ponto        |          | Tipo do Evento   | Início do Período Alterado | Fim do Período Alterado    | Valor     | Valor Comp |
|          | 00002    | 09,        | 01/2023 0   | 018 - 1a Faixa de Ex | tra      | Crédito          |                            |                            | 02:00     |            |
|          | 00002    | 10/        | 01/2023 0   | 002 - Atrasos        |          | Débito           |                            |                            | 01:00     |            |
|          | 00002    | 11,        | 01/2023 0   | 001 - Faltas         |          | Débito           |                            |                            | 08:00     |            |

#### Valor na guia guias saldo de banco sintetico

| de | informa  | ções         |             |                  |                |                  |                     |            |                      |             |             |
|----|----------|--------------|-------------|------------------|----------------|------------------|---------------------|------------|----------------------|-------------|-------------|
| a  | Avisos   | Jornadas (   | Ocorrências | Movimento diário | Movimento E    | Banco de Horas S | aldo Banco de Horas | Analítico  | Saldo Banco de Horas | s Sintético |             |
| î  | 1 7      | <b>Q</b> 1/1 |             | 3 🕶 🗈 🔹 Pro      | ocessos 👻      | [Filtrar] 🔻      |                     |            |                      |             |             |
| Pa | drão - [ | + 🛛 🗸        |             | 9 🕴 🖣            | <b>4</b> • 🔲 🗏 |                  |                     |            |                      |             |             |
|    | Chapa    | Início do p  | eríodo 🔻    | Fim do período   | Extra anterior | Atraso anterior  | Falta anterior      | Extra atua | al Atraso atual      | Falta atual | Saldo atual |
|    | 00002    | 01/01/202    | 23          | 31/01/2023       | 00:00          | 00:00            | 00:00               | 04         | 01:00                | 08:00       | -05:00      |

![](_page_33_Picture_8.jpeg)

![](_page_34_Picture_0.jpeg)

Considera percentual do evento do banco de horas na compensação do banco de horas: Ele leva em consideração o percentual do campo "código do evento lançado no movimento do cadastro de eventos do banco de horas" no processo de compensação e ou lançamento do banco de horas.

|                  |                                                                   | Tipo de banco de horas:                         |                   |  |  |
|------------------|-------------------------------------------------------------------|-------------------------------------------------|-------------------|--|--|
| Utiliza banco    | de horas.                                                         | Diário                                          | ~                 |  |  |
|                  | Perpentual de incidência                                          |                                                 |                   |  |  |
| arametros gerais | W5                                                                |                                                 |                   |  |  |
| Considera per    | centual para o limite do banco d                                  | e horas                                         |                   |  |  |
| Considera per    | centual para o limite do banco d<br>centual do evento do banco de | e horas<br>horas ao <mark>exibir o saldo</mark> | do banco de horas |  |  |

Além de atualizar o saldo das guias banco de horas sintético e analítico na visão do espelho de ponto, ao realizar o processo de compensação e/ou lançamento do banco de horas será considerado o evento do campo deste campo "código do evento lançado no movimento do cadastro de eventos do banco de horas", ao lançar as horas para movimento.

![](_page_34_Picture_5.jpeg)

![](_page_34_Picture_6.jpeg)

![](_page_34_Picture_7.jpeg)

![](_page_35_Picture_0.jpeg)

**Considera percentual ao exibir o saldo do banco de horas:** Este parâmetro tem como objetivo considerar o percentual de incidência das horas extras, para exibir nas guias saldo de banco sintético e analítico na visão do espelho de ponto do funcionário. Ele considera o campo "código do evento relacionado ao RM Labore", no cadastro do evento para aplicar o percentual.

| Banco de horas    |                                    | Tipo de banco de horas: |                      |  |  |  |
|-------------------|------------------------------------|-------------------------|----------------------|--|--|--|
| 🔽 Utiliza banco   | de horas.                          | Diário                  | $\sim$               |  |  |  |
| Parâmetros gerais | Percentual de incidência           |                         |                      |  |  |  |
| Considera pe      | rcentual para o limite do banco d  | e horas                 |                      |  |  |  |
| Considera pe      | rcentual do evento do banco de     | horas ao exibir o sald  | o do banco de horas  |  |  |  |
| Considers as      | rcentual do evento do banco de     | horas na compensac      | ão do banco de boras |  |  |  |
| Considera pe      | recificadi de evenite de balleo de | noras na compensaç      | do do banco de norda |  |  |  |

| Totais do dia | Avisos     | Jornadas     | Ocorrências | Movimento diário     | Movimento | Banco de Horas | Saldo Banco de Horas Analític | o Saldo Banco de Horas S | Sintético |
|---------------|------------|--------------|-------------|----------------------|-----------|----------------|-------------------------------|--------------------------|-----------|
| ) Somente     | informaçõe | es da data : | selecionada |                      |           |                |                               |                          |           |
| + 0 ×         | 0          | ⊼ ↑ ↓        | + Q         | 2/3 🔳 🖸 🕶            |           | Processos 👻    | 🗸 [Filtrar] 🔻                 |                          |           |
| Layout: P     | adrão 🕶    | + ×          | न मे म      | <b>F F G</b>         | 4 - D (   |                |                               |                          |           |
| [x]           | Chapa      | Data         | Eve         | ento do Ponto        | •         | Tipo do Evento | Início do Período Alterado    | Fim do Período Alterado  | Valor     |
|               | 00002      | 09/0         | 01/2023 00  | 18 - 1a Faixa de Ext | ra        | Crédito        |                               |                          |           |
| •             | 00002      | 10/0         | 01/2023 00  | 02 - Atrasos         |           | Débito         | N                             |                          |           |
|               | 00002      | 11/          | 1/2023 00   | 01 - Faltas          |           | Déhito         | 3                             |                          |           |

| v Jan | nelas de | e informa        | ações           |             |                  |                           |                 |                      |                |                  |             |       |
|-------|----------|------------------|-----------------|-------------|------------------|---------------------------|-----------------|----------------------|----------------|------------------|-------------|-------|
| Totai | s do dia | Avisos           | Jornadas        | Ocorrências | Movimento diário | Movimento                 | Banco de Horas  | Saldo Banco de Horas | Analítico Sald | lo Banco de Hora | s Sintético |       |
| 0     | 〒 1      | د ↓ ۱            | <u>k</u>   Q 1/ |             | 3 - 🗈   🔅 Pr     | ocessos 👻                 | 🕈 [Filtrar] 🔻   |                      |                | 6                |             |       |
| Layo  | out: P   | adrão 🕶<br>Chapa | Início do       | período 🔻   | Fim do período   | ▲ - 📙 🗮<br>Extra anterior | Atraso anterior | Falta anterior       | Extra atual    | Atraso atual     | Falta atual | Saldo |
| •     |          | 00002            | 01/01/2         | 023         | 31/01/2023       | 00:00                     | 0 00:0          | 00:00                | 03:00          | 01:00            | 08:00       |       |

![](_page_35_Picture_6.jpeg)

![](_page_35_Picture_7.jpeg)

![](_page_35_Picture_8.jpeg)

![](_page_35_Picture_9.jpeg)

![](_page_35_Picture_10.jpeg)

# 06 Duvidas

![](_page_36_Picture_1.jpeg)

# Documentações Importantes

![](_page_37_Picture_1.jpeg)

![](_page_37_Picture_2.jpeg)

![](_page_38_Picture_0.jpeg)

**Links e Documentos Importantes** 

- Banco de Horas: Conceito e tipos de banco
- Como configurar o banco de Horas diário lacksquare
- Como configurar o banco de horas por período
- Como considerar percentual dos eventos no banco de <u>horas</u>

RH - RM - PTO - Como configurar o banco de horas por período - Central de Atendimento TOTVS

![](_page_38_Picture_11.jpeg)

![](_page_39_Picture_0.jpeg)

# OBRIGADO

![](_page_39_Picture_2.jpeg)

### **Juliane Tito**

Analista II Suporte Técnico Linha RM Automação de Ponto

- Tecnologia + Conhecimento são nosso DNA.
- O sucesso do cliente é o nosso sucesso.
- Valorizamos gente boa que é boa gente.

![](_page_39_Picture_8.jpeg)

### **#SOMOSTOTVERS**

![](_page_39_Picture_10.jpeg)

![](_page_39_Picture_11.jpeg)